# Dell<sup>™</sup> Latitude<sup>™</sup> E4200 الدليل المرجعي السريع وإرشادات الإعداد

يقدم هذا الدليل نظرة عامة على الميزات والمواصفات والإعداد السريع والبرامج ومعلومات استكشاف الأخطاء وإصلاحها في جهاز الكمبيوتر الخاص بك. للحصول على مزيد من المعلومات حول نظام التشغيل والأجهزة والتقنيات لديك، راجع Dell Technology Guide (دليل تقنية Dell) على موقع support.dell.com.

موديل PP15S

#### الملاحظات والإشعارات والتنبيهات

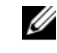

ملاحظة: تشير الملاحظة إلى المعلومات الهامة التي تساعدك في الحصول على أقصى استفادة من جهاز الكمبيوتر لديك.

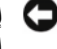

المعار: يشير الإشعار إلى احتمال حدوث تلف في الأجهزة أو فقدان البيانات، كما يخبرك بكيفية تفادى المشكلة

التنبيه: يشير التنبيه إلى احتمال حدوث ضرر بالممتلكات أو إصابة شخصية أو وفاة.

إذا قمت بشراء كمبيوتر Dell<sup>™</sup> n Series، فلن تسري أي مراجع في هذا المستند تخص أنظمة التشغيل Microsoft<sup>®</sup> Windows<sup>®</sup>

موديل PP15S

رقم الجزء K038D مراجعة A00 يوليو 2008

المعلومات الواردة في هذه الوثيقة عرضة للتغيير دون إشعار. .2008 Dell Inc © جميع الحقوق محفوظة.

يُمنع إجراء أي عملية نسخ بأي شكل من الأشكال دون الحصول على إذن خطى من شركة Dell.

العلامات التجارية المستخدمة في هذا النص: Dell وشعار DELL و Latitude و Wi-Fi Catcher و Wi-Fi و Latitude ON هي علامات تجارية مسجلة لشركة Dell، وتعتبر Bluetooth هي علامة تجارية مسجلة مملوكة لشركة .Bluetooth SIG, Inc و تستخدمها Dell بموجب ترخيص، وتعتبر Intel هي علامة تجارية مسجلة و Core هي علامة تجارية لشركة Intel Corporation في الولايات المتحدة والدول الأخرى؛ وتعتبر Microsoft و Windows Vista و Windows وشعار زر Start (ابدأ) في نظام التشغيل Windows Vista هي إما علامات تجارية أو علامات تجارية مسجلة لشركة Microsoft Corporation في الولايات المتحدة و/أو الدول الأخرى كما أن TouchStrip هي علامة تجارية مسجلة لشركة .UPEK, Inc.

قد يتم استخدام علامات تجارية وأسماء تجارية أخرى في هذه الوثيقة للإشارة إلى إما الكيانات المالكة لهذه العلامات والأسماء أو إلى منتجاتها. تتنصل شركة .Dell Inc من أية حقوق ملكية خاصة بعلامات وأسماء تجارية غير تلك المملوكة لها.

# المحتويات

| 7                                         | حول جهاز الكمبيوتر                                                                                                    | 1 |
|-------------------------------------------|----------------------------------------------------------------------------------------------------|---|
| 7                                         | المنظر الأمامي                                                                                                    |   |
| 8                                         | المنظر الخلفي                                                                                                    |   |
| 9                                         | إزالة البطارية                                                                                                    |   |
| 10                                        | المفتاح اللاسلكي ومحدد موقع الشبكات اللاسلكية<br>Catcher™ Wi-Fi من™Dell                                                                                     |   |
| 11                                        | إعداد الكمبيوتر                                                                                                    | 2 |
|                                           |                                                                                                    |   |
| 11                                        | الإعداد السريع                                                                                                    |   |
| 11                                        | الإعداد السريع<br>الاتصال بالإنترنت                                                                                                    |   |
| <b>11</b><br><b>14</b><br>14              | الإعداد السريع<br>الاتصال بالإنترنت<br>إعداد اتصال الإنترنت                                                                                                 |   |
| <b>11</b><br><b>14</b><br>14<br><b>16</b> | الإعداد السريع<br>الاتصال بالإنترنت<br>إعداد اتصال الإنترنت<br>نقل المعلومات إلى كمبيوتر جديد                                                               |   |
| <b>11</b><br><b>14</b><br><b>16</b>       | الإعداد السريع<br>الاتصال بالإنترنت<br>إعداد اتصال الإنترنت<br>نقل المعلومات إلى كمبيوتر جديد<br>نظام التشغيل <sup>®</sup> Dsoft <sup>®</sup> Windows Vista |   |

| تلميحات استكشاف الأخطاء وإصلاحها                                | 4 |
|-----------------------------------------------------------------|---|
| استخدام أداة استكشاف أخطاء الأجهزة وإصلاحها                     |   |
| نصائح                                                           |   |
| مشكلات الطاقة                                                   |   |
| مشكلات الذاكرة                                                  |   |
| مشكلات عدم الاستجابة والبر مجيات                                |   |
| خدمة Technical Update (التحديث الفني) من Dell                   |   |
| أداة الدعم المساعدة من Dell                                     |   |
| 33 Dell Diagnostics                                             |   |
|                                                                 |   |
| إعادة تثبيت البرامج                                             | 5 |
| برامج التشغيل                                                   |   |
| التعرف على برامج التشغيل                                        |   |
| إعادة تثبيت برامج التشغيل والأدوات المساعدة                     |   |
| استعادة نظام التشغار                                            |   |
| 38 Microsoft <sup>®</sup> Windows <sup>®</sup> Abi intervention |   |
| 38 Dell Eactory Image Restore distin                            |   |
|                                                                 |   |
| است ام وساعد عنام المنتين                                       |   |
| البحث عن المعلومات                                              | 6 |
| الوصول إلى التعليمات                                            | 7 |
| الحصول على المساعدة                                             |   |
| الدعم الفني وخدمة العملاء                                       |   |
| 44DellConnect™                                                  |   |
| الخدمات عبر الإنترنت                                            |   |

| 45                        | خدمة AutoTech                       |
|---------------------------|-------------------------------------|
| 45                        | خدمة حالة الطلب المؤتمتة            |
|                           |                                     |
| 45                        | مشكلات خاصة بطلبك                   |
|                           |                                     |
| 45                        | معلومات المنتج                      |
|                           |                                     |
| لضمان أو بغرض رد التمن 46 | إرجاع المكونات بغرض الإصلاح بموجب أ |
| 46                        | قا أ. تتما                          |
| 40                        | قبل آن تنصل                         |
| 48                        | الاتصال بشركة الم                   |
| 70                        | وتصدن فيدرت العاظ                   |

| برس | فھ |
|-----|----|
|-----|----|

# حول جهاز الكمبيوتر

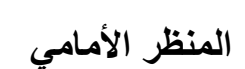

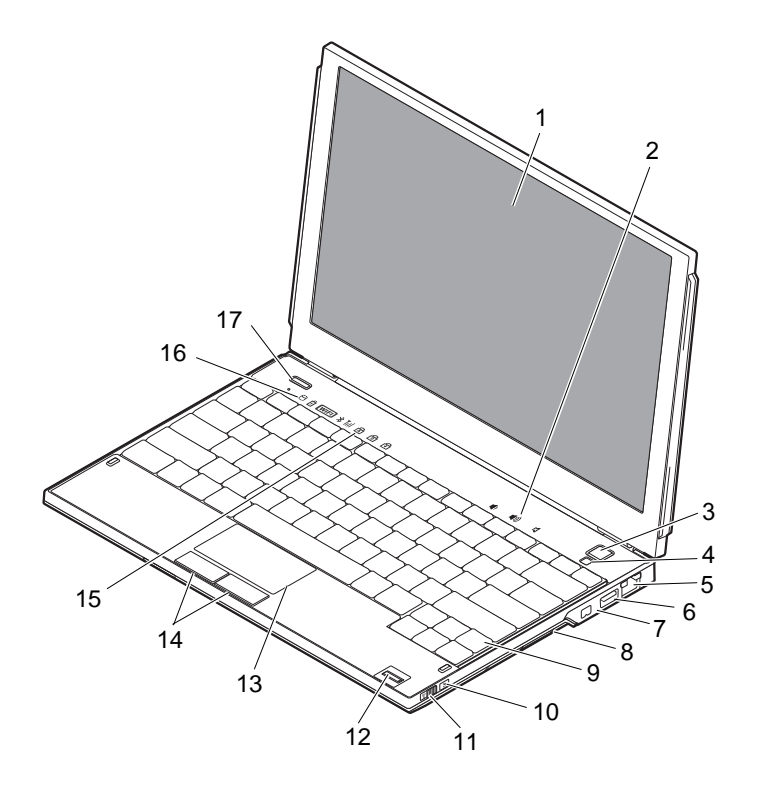

2

- 1 الشاشة
- 3 زر الطاقة
- 5 موصل شبكة
- 7 موصل IEEE 1394
- 4 مستشعر الإضاءة المحيطة
- 6 موصل USB مع PowerShare

عناصر التحكم في مستوى الصوت

8 قارئ بطاقة الذاكرة

9 لوحة المفاتيح

10 محدد موقع الشبكات اللاسلكية ™Wi-Fi Catcher

- 11 المفتاح اللاسلكي
  - 13 لوحة اللمس
- 15 مصابيح حالة لوحة المفاتيح
  - Dell Latitude ON™ زر 17 (اختياري)

المنظر الخلفى

- 10 قارئ البصمات (اختياري)
  - 14 أزرار لوحة اللمس (2)
    - 16 مصابيح حالة الجهاز

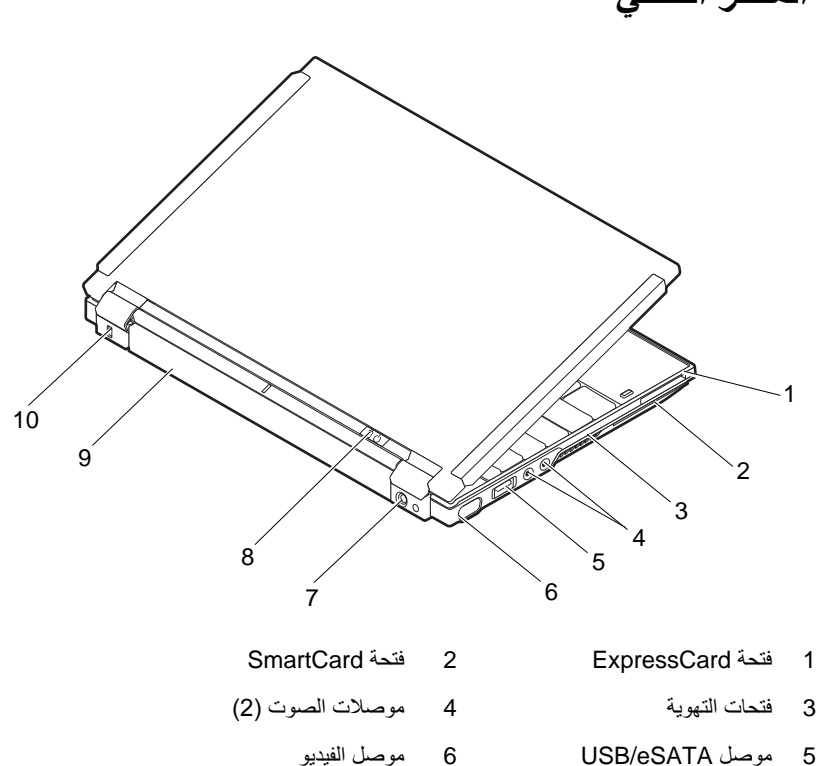

8

مصباح الطاقة/مصباح البطارية

10 منفذ كابل الحماية

- 7 موصل محول التيار المتردد
  - 9 البطارية

▲ تنبيه: تجنب سد فتحات التهوية أو دفع أجسام داخلها أو ترك الغبار يتراكم داخلها. ولا تقم بوضع جهاز ™العاص بك في بيئة ينخفض فيها سريان الهواء - مثل الحقائب المغلقة - وذلك أثناء تشغيله. الحد من سريان الهواء يمكنه أن يتلف الكمبيوتر أو يسبب نشوب حريق. يقوم الكمبيوتر بتشغيل المروحة حينما يصبح الكمبيوتر ساخناً. الضوضاء الصادرة عن المروحة عادية ولا تشير إلى وجود مشكلة في المروحة أو في الكمبيوتر.

# إزالة البطارية

- تنبيه: قبل الشروع في أي إجراء من الإجراءات الموضحة في هذا القسم، اتبع إرشادات الأمان . الواردة مع الكمبيوتر.
- ۲۰۰۰ تنبیه: یزید استخدام البطاریات غیر المتوافقة من خطورة نشوب حریق أو وقوع انفجار. لا تستبدل البطاریة إلا ببطاریة أخرى متوافقة قمت بشرائها من Dell. تم تصمیم البطاریة لتعمل مع كمبیوتر Dell™.
- تنبيه: قبل إزالة أو استبدال البطارية، قم بايقاف تشغيل الكمبيوتر، وفصل محول التيار المتردد من 
   المأخذ الكهرباني ومن الكمبيوتر، وقم بفصل المودم من موصل الحائط ومن الكمبيوتر، ثم قم بإزالة
   أية كابلات خارجية أخرى من الكمبيوتر.

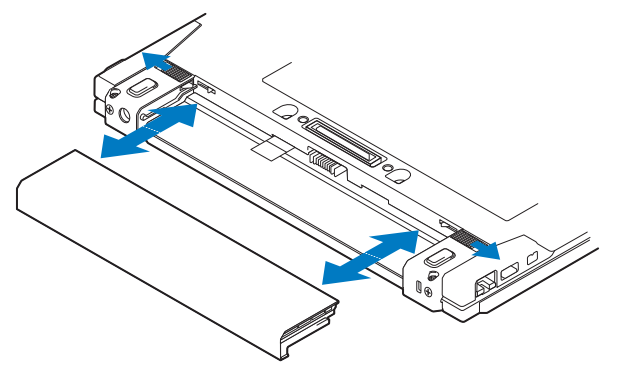

# المفتاح اللاسلكي ومحدد موقع الشبكات اللاسلكية Wi-Fi ©Catcher من™Dell

رمز المفتاح اللاسلكي (A)

رمز محدد موقع الشبكات اللاسلكية Wi-Fi Catcher من Dell م

استخدم المفتاح اللاسلكي لتمكين أو تعطيل أجهزة الشبكة اللاسلكية ومحدد موقع الشبكات اللاسلكية Wi-Fi Catcher لتعيين موقع الشبكات. للحصول على معلومات حول الاتصال بالإنترنت، انظر "الاتصال بالإنترنت" في صفحة 14. 2

# إعداد الكمبيوتر

## الإعداد السريع

- تنبيه: قبل أن تبدأ العمل بداخل الكمبيوتر، يُرجى قراءة معلومات الأمان الواردة مع الكمبيوتر. للحصول على معلومات إضافية حول أفضل ممارسات الأمان، انظر على معلومات إضافية حول أفضل ممارسات الأمان، انظر www.dell.com/regulatory\_compliance.
- تنبيه: يعمل محوّل التيار المتردد مع مآخذ التيار الكهربي في جميع أنحاء العالم. إلا أن موصلات الطاقة ومشتركات الكهرياء تختلف من بلد إلى أخرى. ويؤدي استخدام كابل غير متوافق أو توصيل الكابل بشكل غير سليم في مشترك الكهرباء أو المأخذ الكهرباني إلى نشوب حريق أو إتلاف المعدات.
- إشعار: عندما تقوم بفصل كابل محوّل النيار المتردد من الكمبيوتر، قم بإمساك الموّصل، وليس الكابل نفسه، واسحب بإحكام ولكن برفق لتجنب إتلاف الكابل. و عندما تقوم بلف كابل محوّل النيار المتردد، فتأكد من أنك تتبع زاوية الموّصل الموجود على محوّل التيار المتردد لتجنب إتلاف الكابل.
  - ملاحظة: قد لا يتم شحن بعض الأجهزة إن لم تقم بطلبها.
- ملاحظة: لا تستخدم إلا محولات التيار المتردد للتيار الكهربائي المقدم من Dell، أنواع مجموعة PA-12 أو مجموعة PA-12 أو مجموعة Dell، أنواع مجموعة PA-12
- 1 قم بتوصيل محول التيار المتردد بموصل محول التيار المتردد على الكمبيوتر وبالمأخذ الكهربائي.

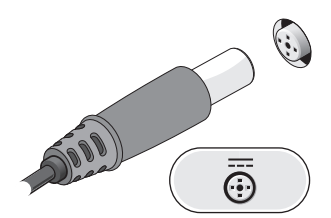

2 قم بتوصيل كابل الشبكة.

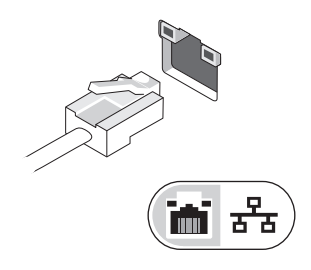

3 قم بتوصيل أجهزة USB، مثل الماوس أو لوحة المفاتيح.

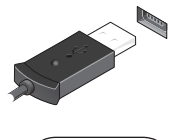

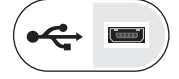

4 قم بتوصيل أجهزة IEEE مثل مشغل أقراص DVD.

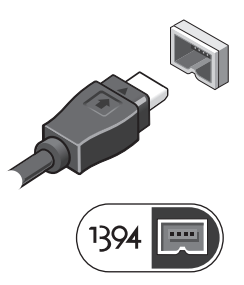

5 قم بفتح شاشة الكمبيوتر واضغط على زر الطاقة لتشغيل الكمبيوتر.

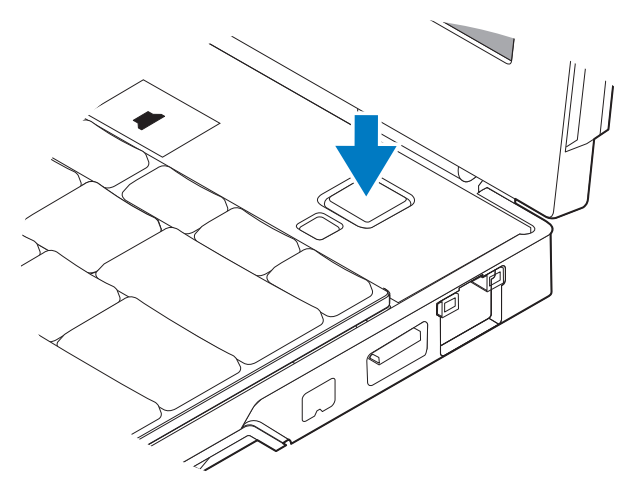

- ملاحظة: يُوصى بتشغيل وإيقاف تشغيل الكمبيوتر لديك مرة واحدة على الأقل قبل تثبيت أي بطاقات أو 🖉 توصيل الكمبيوتر بجهاز إرساء أو أي جهاز خارجي، مثل الطابعة.
  - الاتصال بالإنترنت. انظر "لاتصال بالإنترنت" في صفحة 14 للحصول على المزيد من 6 المعلومات.

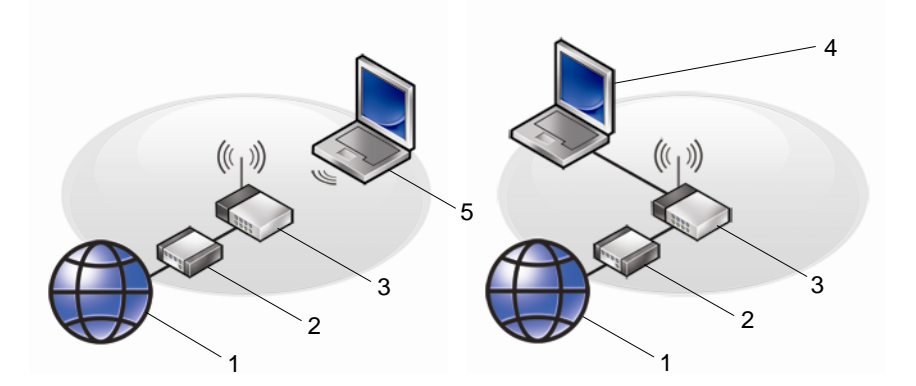

2

- خدمة الإنترنت 1
- جهاز التوجيه اللاسلكي 3
- كمبيوتر محمول مزود باتصال لاسلكي 5
- مودم الكابل أو DSL كمبيوتر محمول مزود باتصال سلكي 4

#### الاتصال بالإنترنت

ملاحظة: يختلف مزودو خدمات الإنترنت (ISP) وتختلف العروض التي يقدمونها تبعاً للبلد.

للاتصال بالإنترنت، سوف تحتاج إلى اتصال مودم أو اتصال شبكة ومزود خدمة إنترنت (ISP). *إذا كنت تستخدم اتصال DSL أو مودم كابل/القمر الصناعي*، فاتصل بمزود خدمة الإنترنت أو مقدم خدمة الهاتف المحمول للحصول على إرشادات الإعداد. *إذا كنت تستخدم مودم USB خارجي*، اتبع الإرشادات الواردة مع المودم الخاص بك قبل إعداد الاتصال المهاتفي.

إعداد اتصال الإنترنت

لإعداد الاتصال بالإنترنت باستخدام اختصار مزود خدمة الإنترنت الموجود على سطح المكتب: 1 قم بحفظ وإغلاق أية ملفات مفتوحة، وإنهاء أي برامج مفتوحة.

- 2 انقر نقراً مزدوجاً فوق رمز مزود خدمة الإنترنت الموجود على سطح مكتب "Microsoft Windows<sup>®</sup>
  - 3 اتبع الإرشادات التي تظهر على الشاشة لاستكمال الإعداد.

إن لم يكن لديك رمز مقدم خدمة الإنترنت على سطح المكتب أو إذا أردت إعداد اتصال إنترنت بمقدم خدمة إنترنت جديد، قم باتباع الخطوات في القسم الصحيح بالأسفل.

ملاحظة: إذا لم تستطع الاتصال بالإنترنت، راجع دليل تقنية Dell. إذا استطعت الاتصال بنجاح بالإنترنت فيما سبق، يمكن أن يكون هناك انقطاع من مقدم خدمة الإنترنت. اتصل بمزود خدمة الإنترنت الخاص بك للتحقق من حالة الخدمة، أو حاول الاتصال مرة أخرى في وقتٍ لاحق.

ملاحظة: قم بتجهيز المعلومات الخاصة بمزود خدمة الإنترنت. إن لم يكن لديك مزود خدمة إنترنت، فاستشر معالج Connect to the Internet (الاتصال بالإنترنت).

#### نظام التشغيل <sup>®</sup> Microsoft Windows Vista

- 1 قم بحفظ وإغلاق أية ملفات مفتوحة، وإنهاء أي برامج مفتوحة.
- Control Panel  $\leftarrow \textcircled{6}$  Windows Vista<sup>TM</sup> (ابدأ) في نظام التشغيل) Start (الوحة التحكم)
  - Connect to the من Network and Internet (الشبكة والإنترنت)، انقر فوق Internet 3 من Internet (الاتصال بالانترنت).
- 4 في الإطار Connect to the Internet (الاتصال بالإنترنت)، انقر فوق Wireless (لاسلكي) أو Broadband (PPPoE) أو Dial-up (اتصال هاتفي), وفقاً لطريقة الاتصال التي تريدها:

- اختر Broadband (اتصال واسع النطاق) إذا كنت ستستخدم جهاز توجيه لاسلكي، أو الاتصال عبر DSL أو مودم بالقمر الصناعي أو مودم كابل تلفزيون أو عبر تقنية Bluetooth<sup>®</sup> اللاسلكية.
- اختر Dial-up (اتصال عن طريق الهاتف) إذا كنت ستستخدم مودم اتصال الهاتف USB
   الاختياري أو ISDN.
- ملاحظة: إذا لم تعرف نوع الاتصال المطلوب، فانقر فوق Help me choose (ساعدني على الاختيار) أو اتصل بمزود خدمة الإنترنت لديك.
  - 5 اتبع الإرشادات التي تظهر على الشاشة واستخدم معلومات الإعداد المقدمة من مزود خدمة الإنترنت لاستكمال الإعداد.

#### Microsoft Windows® XP

- 1 قم بحفظ وإغلاق أية ملفات مفتوحة، وإنهاء أي برامج مفتوحة.
- Connect to the Internet  $\leftarrow$  Internet Explorer  $\leftarrow$  (ابدأ) Start انقر فوق Start (الاتصال بالإنترنت).
  - 3 في الإطار التالي، انقر فوق الخيار المناسب:
- Choose from a list of Internet الإنترنت، انقر فوق (ISP) و درمة الإنترنت (ISP). (ISPs) و الاختيار من قائمة مزودي خدمة الإنترنت (ISP)).
- إذا حصلت بالفعل على معلومات الإعداد من مزود خدمة الإنترنت الخاص بك، لكن لم تحصل على قرص مضغوط للإعداد، انقر فوق Set up my connection manually (إعداد الاتصال يدويا).
  - إذا كان لديك قرص مضغوط للإعداد، انقر فوق Use the CD I got from an ISP إذا كان لديك قرص المضغوط الذي حصلت عليه من مزود خدمة الإنترنت).
    - 4 انقر فوق Next (التالي).

إذا قمت بتحديد Set up my connection manually (إعداد الاتصال يدوياً) في الخطوة 3، فتابع إلى الخطوة 5. وإلا، فاتبع الإرشادات التي تظهر على الشاشة لاستكمال الإعداد.

- ملاحظة: إذا لم تعرف نوع الاتصال المطلوب تحديده، اتصل بمزود خدمة الإنترنت الخاص بك.
- How do you want to connect to the Internet? انقر فوق الخيار المناسب من (كيف تريد الاتصال بالإنترنت)، ثم انقر فوق Next (التالي).
  - 6 استخدم معلومات الإعداد المقدمة من مزود خدمة الإنترنت لاستكمال الإعداد.

# نقل المعلومات إلى كمبيوتر جديد

#### نظام التشغيل ®Microsoft Windows Vista

- انقر فوق الزر Start (ابدأ) في نظام Windows Vista 🧑 ، ثم انقر فوق Transfer files 1 and settings (نقل الملفات والإعدادات)→ Start Windows Easy Transfer (بدء النقل السهل في Windows).
  - في مربع الحوار User Account Control (التحكم في حساب المستخدم)، انقر فوق 2 Continue (متابعة).
  - انقر فوق Start a new transfer in (بدء عملية نقل جديدة) أو Continue a transfer in 3 progress (متابعة عملية النقل قيد التشغيل).
    - اتبع الإرشادات التي يوفر ها معالج Windows Easy Transfer (النقل السهل في نظام 4 .(Windows

#### Microsoft Windows<sup>®</sup> XP

يوفر نظام التشغيل Windows XP ميزة Files and Settings Transfer Wizard (معالج نقل الملفات و الإعدادات) لنقل البيانات من الكمبيو تر المصدر إلى كمبيو تر جديد.

يمكنك نقل البيانات إلى جهاز الكمبيوتر الجديد عبر شبكة أو اتصال تسلسلي أو يمكنك تخزين البيانات على وسائط قابلة للإز الة، مثل قرص مضغوط قابل للكتابة، لنقلها إلى الكمبيو تر الجديد.

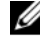

ملاحظة: يمكنك نقل المعلومات من جهاز كمبيوتر قديم إلى جهاز جديد من خلال توصيل كابل تسلسلي مباشرة بمنافذ الإدخال/الإخراج (١/٥) الموجودة في كلا الجهازين. للحصول على الإرشادات الخاصة بإعداد اتصال كابل مباشر بين جهازي كمبيوتر ، انظر قاعدة معارف Microsoft المقال رقم 305621# بعنوان Microsoft المقال رقم 305621 بعنوان كيفية إعداد اتصال كابل مباشر بين جهازي Between Two Computers in Windows XP كمبيوتر في نظام التشغيل Windows XP). قد لا تكون هذه المعلومات متوافرة في بعض البلدان.

لنقل المعلومات إلى كمبيوتر جديد، يجب تشغيل Files and Settings Transfer Wizard (معالج نقل الملفات و الاعدادات).

تشغيل معالج نقل الملفات والإعدادات باستخدام وسائط نظام التشغيل

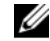

ملاحظة: يتطلب هذا الإجراء توافر وسائط Operating System (نظام التشغيل). هذه الوسائط اختيارية وقد لا يتم إر فاقها مع أجهزة كمبيوتر معينة.

لإعداد جهاز كمبيوتر جديد لنقل الملفات:

- 1 افتح Files and Settings Transfer Wizard (معالج نقل الملفات و الإعدادات): انقر فوق
   System → (الملحقات) Accessories → (الملحقات) → All Programs ((الملحقات))
   Tools (أدوات النظام) → Files and Settings Transfer Wizard (معالج نقل الملفات و الإعدادات).
  - 2 عند ظهور شاشة ترحيب Files and Settings Transfer Wizard (معالج نقل الملفات والإعدادات)، انقر فوق Next (التالي).
- New Computer is this? أي كمبيوتر هذا؟) انقر فوق Which computer is this?
   (الكمبيوتر الجديد)→ Next (التالي).
- 4 من شاشة ?Do you have a Windows XP CD (هل لديك القرص المضغوط لنظام تشغيل I will use the wizard from the Windows XP CD?) انقر فوق Windows XP CD?) انقر فوق (windows XP CD) (سوف استخدم المعالج من القرص المضغوط لنظام تشغيل Next → (Windows XP)
  - 5 حينما تظهر شاشة Now go to your old computer (انتقل الآن إلى الكمبيوتر القديم)، انتقل إلى الكمبيوتر القديم أو الكمبيوتر المصدر لا تنقر فوق Next (التالي) هذه المرة.

لنسخ بيانات من الكمبيوتر القديم:

- 1 من الكمبيوتر القديم، قم بإدخال وسائط نظام التشغيل Windows XP.
- 2 على شاشة Welcome to Microsoft Windows XP (مرحباً بك في Microsoft على شاشة Perform additional tasks (تنفيذ مهام إضافية).
- Files and Transfer (ماذا تريد أن تفعل؟)، انقر فوق What do you want to do? من 9 (نقل الملفات والإعدادات) من 10 (التالي).
  - 4 من شاشة ?Which computer is this? (أي كمبيوتر هذا؟) انقر فوق Old Computer
     (الكمبيوتر القديم)→ Next (التالي).
  - 5 من شاشة Select a transfer method (تحديد أسلوب النقل)، انقر فوق أسلوب النقل الذي تفضله.
- 6 من شاشة ?What do you want to transfer (ما الذي تريد نقله?) حدد العناصر الذي تريد نقلها ثم انقر فوق Next (التالي).

بعد الانتهاء من نسخ المعلومات، تظهر شاشة Completing the Collection Phase (استكمال مرحلة التجميع).

7 انقر فوق Finish (إنهاء).

لنقل بيانات إلى الكمبيوتر الجديد:

- 1 من شاشة Now go to your old computer (انتقل الآن إلى جهاز الكمبيوتر القديم) التي تظهر على الكمبيوتر الجديد، انقر فوق Next (التالي).
- 2 من شاشة ?Where are the files and settings (أين الملفات والإعدادات؟) حدد الأسلوب الذي تختاره لنقل الإعدادات والملفات، ثم انقر فوق Next (التالي).

يقوم المعالج بتطبيق الملفات والإعدادات التي تم جمعها على الكمبيوتر الجديد.

3 من شاشة Finished (تم الانتهاء) انقر فوق Finished (تم الانتهاء) وقم بإعادة تشغيل الكمبيوتر الجديد.

#### تشغيل معالج نقل الملفات والإعدادات بدون وسائط نظام التشغيل

لتشغيل Files and Settings Transfer Wizard (معالج نقل الملفات والإعدادات) بدون استخدام وسائط Operating System (نظام التشغيل)، يجب أن تقوم بإنشاء قرص معالج والذي سيتيح لك إنشاء ملف صورة نسخة احتياطية للوسائط القابلة للإزالة.

لإنشاء قرص معالج، استخدم الكمبيوتر الجديد الذي يعمل بنظام التشغيل Windows XP واتبع الخطوات . التالية:

- 1 افتح Files and Settings Transfer Wizard (معالج نقل الملفات والإعدادات): انقر فوق System (ابدأ)→ Accessories (الملحقات)→ All Programs (الملحقات)→ Tools (أدوات النظام)→ Files and Settings Transfer Wizard (معالج نقل الملفات والإعدادات).
  - 2 عند ظهور شاشة ترحيب Files and Settings Transfer Wizard (معالج نقل الملفات والإعدادات)، انقر فوق Next (التالي).
- New Computer is this? أي كمبيوتر هذا؟) انقر فوق Which computer is this?
   (الكمبيوتر الجديد)→ Next (التالي).
- 4 من شاشة ?Do you have a Windows XP CD (هل لديك القرص المضغوط لنظام تشغيل I want to create a Wizard Disk in the following انقر فوق Windows XP (أريد إنشاء قرص معالج في المحرك التالي) — Next (التالي).
  - 5 قم بإدخال الوسائط القابلة للإزالة، على سبيل المثال قرص مضغوط قابل للكتابة، ثم انقر فوق OK (موافق).
    - 6 عند الانتهاء من إنشاء القرص وظهور الرسالة Now go to your old عند الانتهاء من إنشاء القرص وظهور الرسالة New go to your old (التالي).
      - 7 انتقل إلى الكمبيوتر القديم.

لنسخ بيانات من الكمبيوتر القديم:

- 1 في الكمبيوتر القديم، ادخل قرص المعالج، ثم انقر فوق Start (ابدأ)→ Run (تشغيل).
- 2 في الحقل Open (فتح) في إطار Run (تشغيل)، استعرض إلى مسار fastwiz (على الوسائط القابلة للإزالة المناسبة) ثم انقر فوق OK (موافق).
  - 3 من شاشة ترحيب Files and Settings Transfer Wizard (معالج نقل الملفات والإعدادات)، انقر فوق Next (التالي).
  - 4 من شاشة ?Which computer is this (أي كمبيوتر هذا؟) انقر فوق Old Computer
     (الكمبيوتر القديم)→ Next (التالي).
  - 5 من شاشة Select a transfer method (تحديد أسلوب النقل)، انقر فوق أسلوب النقل الذي تفضله.
- 6 من شاشة ?What do you want to transfer (ما الذي تريد نقله?) حدد العناصر التي تريد نقلها ثم انقر فوق Next (التالي).

بعد الانتهاء من نسخ المعلومات، تظهر شاشة Completing the Collection Phase (استكمال مرحلة التجميع).

7 انقر فوق Finish (إنهاء).

لنقل بيانات إلى الكمبيوتر الجديد:

- 1 من شاشة Now go to your old computer (انتقل الآن إلى جهاز الكمبيوتر القديم) التي تظهر على الكمبيوتر الجديد، انقر فوق Next (التالي).
- 2 من شاشة ?Where are the files and settings (أين الملفات والإعدادات؟) حدد الأسلوب الذي تختاره لنقل الإعدادات والملفات، ثم انقر فوق Next (التالي). اتبع الإرشادات التي تظهر على الشاشة.

يقرأ المعالج الملفات والإعدادات التي تم تجميعها ويطبقها على الكمبيوتر الجديد.

عند الانتهاء من تطبيق كل الإعدادات والملفات، تظهر الشاشة Finished (تم الانتهاء).

- 3 انقر فوق Finished (تم الانتهاء) ثم أعد تشغيل الكمبيوتر الجديد.
- ملاحظة: للحصول على المزيد من المعلومات حول هذا الإجراء، ابحث في موقع support.dell.com عن المستند رقم 154781 بعنوان ( What Are The Different Methods To Transfer بعنوان ( Transfer بعنوان ( Files From My Old Computer To My New Dell<sup>TM</sup> Computer Using the Files From My Old Computer To My New Dell ( ما هي الأساليب المختلفة لنقل الملفات من ( Microsoft<sup>®</sup> Windows<sup>®</sup> XP Operating System?). ( الكمبيوتر القديم إلى كمبيوتر Dell الجديد باستخدام نظام التشغيل XP).

ملاحظة: قد لا يكون الوصول إلى مستند قاعدة معارف ™Dell متوفراً في بعض البلدان.

# المواصفات

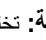

💋 ملاحظة: تختلف العروض باختلاف المنطقة. للحصول على مزيد من المعلومات المتعلقة بتهيئة الكمبيوتر الخاص بك، انقر فوق Start (ابدأ)→ Help and Support (التعليمات والدعم) ثم حدد خيار عرض المعلومات المتعلقة بالكمبيوتر

|                                                                                     | المعالج                                               |
|-------------------------------------------------------------------------------------|-------------------------------------------------------|
| معالج Intel <sup>®</sup> Core <sup>TM</sup> 2 Duo                                   | نوع المعالج                                           |
| 32 كيلوبايت لكل تعليمة، ذاكرة تخزين مؤقت للبيانات سعة<br>32 كيلوبايت لكل مكون أساسي | ذاكرة تخزين مؤقت L1                                   |
| 3 میجابایت                                                                          | ذاكرة تخزين مؤقت L2                                   |
| 800 ميجاهرتز                                                                        | تر دد الناقل الخار جي                                 |
|                                                                                     | معلومات النظام                                        |
| مجموعة رقاقات Intel SFF                                                             | مجموعة الرقاقات                                       |
| 64 بت                                                                               | عرض ناقل البيانات                                     |
| نواقل 64 بت ذات قناة مزدوجة (2)                                                     | عرض ناقل DRAM (ذاكرة الوصول العشو<br>ائي الديناميكية) |
| 36 بت                                                                               | عرض ناقل عنوان المعالج                                |
| 4 میجابایت                                                                          | EPROM فلاش                                            |
| داخلية                                                                              | ناقل جر افيكس                                         |
| 32 بٽ                                                                               | ناقل PCI                                              |
|                                                                                     | بطاقة ExpressCard                                     |
| فتحة ExpressCard (واجهات مستندة إلى USB و PCI و Express<br>(Express)                | موصل ExpressCard                                      |
| 43 ExpressCards مم                                                                  | البطاقات المعتمدة                                     |

|                                                                                        | قارئ بطاقة الذاكرة الرقمية الآمنة (SD) |
|----------------------------------------------------------------------------------------|----------------------------------------|
| ,MMC+ ,Mini SD MMC ,SD HC ,SDIO ,SD<br>Mini MMC                                        | البطاقات المعتمدة                      |
|                                                                                        | الذاكرة                                |
| مقبس SODIMM قابل للوصول من قِبل مستخدم واحد                                            | موصل وحدة الذاكرة                      |
| 1 جيجابايت، 2 جيجابايت، 4 جيجابايت                                                     | سعة وحدة الذاكرة                       |
| <b>ملاحظة:</b> وحدات الذاكرة سعة 4 جيجابايت قد لا تكون<br>متوفرة                       |                                        |
| DDR3 SODIMM                                                                            | نوع الذاكرة                            |
| 1 جيجابايت (ذاكرة متصلة باللوحة)                                                       | الحد الأدنى للذاكرة                    |
| قدرة 5 جيجابايت (يتطلب نظام التشغيل Windows<br>©64 Vista بت                            | الحد الأقصىي للذاكرة                   |
|                                                                                        | البطاقة الذكية                         |
| قراءة والكتابة على كافة بطاقات (T=0, T=1) المعالج<br>الدقيق من النوع 1/2/3/4 ISO 7816. | إمكانيات القراءة/الكتابة               |
| 3.3 فولت و 5 فولت                                                                      | البطاقات المعتمدة                      |
| بطاقات Java                                                                            | تقنية البرامج المعتمدة                 |
| 9600–115,200 بت في الثانية                                                             | سرعة الوجهة                            |
| المستوى 1 مصدق عليه                                                                    | مستوی EMV                              |
| PC/SC                                                                                  | شهادة جودة المعدات من مختبر ات WHQL    |
| متوافق مع بيئة PKI                                                                     | التوافق                                |
| تم اختباره حتى 100 ألف دورة                                                            | دورات الإدخال والإخراج                 |
|                                                                                        |                                        |

# 

#### المنافذ والموصلات

الصوت

موصل الميكروفون/خط داخل استريو، وموصل سماعات الرأس/ مكبر أت الصوت الاستريو

المنافذ والموصلات (نابع) فتحة واحدة لبطاقة Half-Mini-Card مخصصة لشبكة بطاقة Mini-Card الاتصال المحلية اللاسلكية (WLAN) فتحة واحدة لبطاقة Mini-Card كاملة مخصصة لـ WWAN/GPS منفذ RJ-45 محول الشبكة فتحتا توصيل بأربعة سنون متوافقة مع USB 2.0 eSATA JUSB ملاحظة: يمكن استخدام موصل USB واحد كموصل eSATA. يمكن استخدام موصل USB الآخر مع PowerShare لشحن جهاز USB عندما يكون الكمبيوتر في وضع التشغيل أو إيقاف التشغيل. موصل VGA مكونًن من 15 فتحة الفيديو 4 سنون صغير ة **IEEE 1394** موصل E-Dock قياسية للأجهزة مثل أجهزة الناسخ E-Dock المتماثل المتقدم للمنافذ E-Dock ومحطات التمديد ملاحظة: يمكن توصيل قاعدة الوسائط الاختيارية بموصل E-Dock. انظر الوثائق المرفقة مع قاعدة الوسائط للحصول على معلو مات إضافية. موصل E-Port قياسي E-Port الاتصالات شبكة محلية Ethernet 10/100/1000 على لوحة النظام محول الشبكة دعم للشبكات اللاسلكية محلية النطاق (WLAN) وو اسعة الاتصال اللاسلكي النطاق (WWAN) والتي تعمل بتقنية <sup>®</sup>Bluetooth (إذا تم شراء البطاقات الاختيارية) الفيديو مدمج على لوحة النظام مع أجهزة تسريع نوع الفيديو: ناقل البيانات فيديو مدمج Intel Extreme Graphics وحدة تحكم في الفيديو حتى 256 ميجابايت (مشترك) ذاكر ة الفبدبو

| الصوت                 |                                                                              |
|-----------------------|------------------------------------------------------------------------------|
| نوع الصوت             | صوت ثنائي القنوات عالي (Azalia)                                              |
| وحدة التحكم في الصوت  | IDT 92HD71B                                                                  |
| تحويل استريو          | 24 بت (تناظري إلى رقمي ورقمي إلى تناظري)                                     |
| الوصلات البينية:      |                                                                              |
| داخلية                | صوت تعريف عالي (codec (Azalia)                                               |
| خارجية                | موصل الميكروفون/خط داخل استريو، وموصل سماعات<br>الرأس/ مكبرات الصوت الاستريو |
| السماعة               | سماعة 4 أوم                                                                  |
| مضخم مكبر صوت داخلي   | قناة تحويل 2 واط إلى 4 أوم                                                   |
| عناصر التحكم في الصوت | أزرار التحكم في مستوى الصوت وقوائم البرنامج                                  |

الشاشة

| النوع (نظام مصفوفة الألوان النشطة TFT) | WXGA                                                       |
|----------------------------------------|------------------------------------------------------------|
| مساحة النشاط (س/ص)                     | 261.12 x 163.2                                             |
| الأبعاد:                               |                                                            |
| الارتفاع                               | 261.12 مم (10.28 بوصة)                                     |
| العرض                                  | 163.2 مم (6.43 بوصة)                                       |
| القطر                                  | 307.34 مم (12.1 بوصة)                                      |
| الحد الأقصبي لدقة الوضوح               | 1280 x 800 بألوان K 1280 x                                 |
| معدل التحديث                           | 60 هرتز (40 هرتز في وضع عمر البطارية طول اليوم<br>(ADBL)). |
| زاوية التشغيل                          | 0° (مغلق) إلى °160                                         |
| زاويا العرض:                           |                                                            |
| أفقية                                  | 40°/40                                                     |
| رأسية                                  | 15°/30                                                     |

| الشاشة <b>(تابع)</b>                               |                                                        |
|----------------------------------------------------|--------------------------------------------------------|
| المسافة بين وحدات البكسل:                          |                                                        |
| WXGA                                               | 0.204                                                  |
| استهلاك الطاقة (لوحة ذات ضوء خلفي)<br>(النمه نحر): |                                                        |
| WXGA                                               | 3.0 واط (حد أقصى)                                      |
| لوحة المفاتيح                                      |                                                        |
| عدد المفاتيح                                       | 87 (الولايات المتحدة وكندا)؛ 88 (أوروبا); 91 (اليابان) |
| التخطيط                                            | QWERTY/AZERTY/Kanji                                    |
| لوحة اللمس                                         |                                                        |
| دقة موضع X/Y (وضع جدول رسومات)                     | 240 حرف في البوصة                                      |
| الحجم:                                             |                                                        |
| العرض                                              | منطقة حساسية المستشعر 73.7 مم (2.9 بوصة)               |
| الارتفاع                                           | مستطيل 42.9 مم (1.7 بوصة)                              |
| البطارية                                           |                                                        |
| النوع                                              | 4 خلية: Whr/14.8V28                                    |
|                                                    | 6 خلية: Whr/11.1V58                                    |
|                                                    | الشريحة: Whr/11.1V 48                                  |
| الأبعاد:                                           |                                                        |
| 4 خلية                                             |                                                        |
| العمق                                              | 210 ملم (8.27 بوصات)                                   |
| الارتفاع                                           | 18 مم (0.71 بوصة)                                      |
|                                                    |                                                        |

| البطارية ( <i>كابع</i> ) |                                                                                                    |
|--------------------------|----------------------------------------------------------------------------------------------------|
| 6 خلية                   |                                                                                                    |
| العمق                    | 210 ملم (8.27 بوصات)                                                                                                    |
| الارتفاع                 | 23.2 مم (0.91 بوصة)                                                                                                    |
| العرض                    | 68.5 مم (2.7 بوصة)                                                                                                    |
| Slice                    |                                                                                                    |
| العمق                    | 9.5 مم (0.38 بوصة)                                                                                                    |
| الارتفاع                 | 186 مم (7.32 بوصة)                                                                                                    |
| العرض                    | 279 مم (10.98 بوصة)                                                                                                    |
| الوزن                    | 0.2 كج (0.44 رطل) (4 خلية)                                                                                                    |
|                          | 0.34–0.37 كج (0.82-0.84 رطل) (6 خلية)                                                                                          |
|                          | 0.61–0.59 كج (1.34–1.3 رطل) (6 خلية)                                                                                           |
| الجهد الكهربي            | 6) 11.1 VDC (6 خلية, شريحة)                                                                                                    |
|                          | 14.8 VDC (4 خلية, شريحة)                                                                                                    |
| فترة الشحن (تقريباً):    |                                                                                                    |
| إيقاف تشغيل الكمبيوتر    | ساعة واحدة تقريبًا للوصول إلى سعة %80<br>(4 بطارية خلوية)                                                                      |
|                          | ساعة واحدة تقريباً للوصول إلى سعة 100%<br>(4 بطارية خلوية)                                                                     |
| زمن التشغيل              | يتفاوت زمن تشغيل البطارية وفقًا لظروف التشغيل، وقد<br>يتناقص بصورة ملحوظة في حالات معينة يتم فيها استهلاك<br>الطاقة بشكل كبير. |
| عمر البطارية (تقريباً)   | 300 دوائر شحن/تفريغ شحن                                                                                                    |
| نطاق درجة الحرارة:       |                                                                                                    |
| تشغيل                    | من صفر إلى 35 درجة مئوية (32 إلى 95 درجة<br>فهرنهايت)                                                                          |
| أثناء التخزين            | 40° (140°F الى −40°) 40°C – الى −40°                                                                                           |
| بطارية خلوية مصغرة       | CR-2032                                                                                                    |
|                          |                                                                                                    |

| محول التيار المتردد          |                                                                            |
|------------------------------|----------------------------------------------------------------------------|
| جهد الإدخال                  | 90–264 VAC                                                                 |
| تيار الإدخال (الحد الأقصى)   | 1.1 A                                                                      |
| تردد الإدخال                 | 63–47 هرتز                                                                 |
| تيار الإخراج                 | 3.3 A (الحد الأقصى عند ذبذبة 10 ميللي ثانية);<br>A 2.3 A متواصل)           |
| طاقة الإخراج                 | 45 واط أو أعلى                                                             |
| الجهد الكهربي المقدر للإخراج | 19.5 +/-1.0 VDC                                                            |
| الأبعاد:                     |                                                                            |
| الأرتفاع                     | 16 مم (0.63 بوصة)                                                          |
| العرض                        | 63 مم (2.48 بوصة)                                                          |
| العمق                        | 88 مم (3.46 بوصة)                                                          |
| نطاق درجة الحرارة:           |                                                                            |
| تشغيل                        | من صفر إلى 35 درجة مئوية (32 إلى 95 درجة<br>فهرنهايت)                      |
| أثناء التخزين                | من 40– إلى 65 درجة منوية (40– إلى 149 درجة<br>فهرنهايت)                    |
| قارئ البصمات (اختياري)       |                                                                            |
| النوع                        | شريط استشعار MDEK TCS3 TouchStrip™ مع<br>تقنية CMOS للاستيعاب النشط للبكمل |
| الخصائص الفيزيائية           |                                                                            |
| الارتفاع                     | 26.82-19.95 مم (0.79–1.06 بوصة)                                            |
| العرض                        | 290.6 مم-296.6 مم (11.44 بوصة)                                             |
| العمق                        | 204 مم-226 مم (8.03–8.9 بوصة)                                              |
| الوزن (تكوين الإدخال)        | 1 كجم (2.2 رطل)                                                            |
|                              |                                                                            |

|                                                       | المواصفات البيئية                                                                          |
|-------------------------------------------------------|--------------------------------------------------------------------------------------------|
|                                                       | نطاق درجة الحرارة:                                                                         |
| من صفر إلى 35 درجة مئوية (32 إلى 95 درجة<br>فهرنهايت) | تشغيل                                                                                      |
| 40°– حتى 65° مئوية (40°– إلى 149° فهرنهايت)           | أثناء التخزين                                                                              |
|                                                       | الرطوبة النسبية (الحد الأقصى):                                                             |
| من 10% إلى %90 (بدون تكاثف)                           | تشغيل                                                                                      |
| من %5 إلى %95 (بدون تكاثف)                            | أثناء التخزين                                                                              |
|                                                       | الحد الأقصى للاهتزاز (باستخدام نطاق الاهتزاز<br>العشوائي الذي يحاكي بيئة المستخدم):        |
| 0.66 GRMS                                             | تشغيل                                                                                      |
| 1.3 GRMS                                              | أثناء التخزين                                                                              |
|                                                       | الصدمة القصوى (مقاسة في وضع الارتكاز<br>العمودي وبذبذبة نصف جيبية زمنها 2 ميللي<br>ثانية): |
| 143 جيجا                                              | تشغيل                                                                                      |
| 163 جيجا                                              | أثناء التخزين                                                                              |
|                                                       | الارتفاع (الحد الأقصى):                                                                    |
| 15.2– إلى 3048 متر (50– إلى 10 ألاف قدم)              | تشغيل                                                                                      |
| 15.2– إلى 10668 متر (50– إلى 35 ألف قدم)              | أثناء التخزين                                                                              |

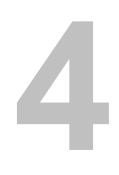

# تلميحات استكشاف الأخطاء وإصلاحها

🔨 تنبيه: احرص دائماً على فصل الكمبيوتر عن مأخذ التيار الكهربائي قبل فتح الغطاء.

ملاحظة: للحصول على معلومات تفصيلية حول استكشاف الأخطاء وإصلاحها، بما في ذلك الاستجابة لرسائل النظام، انظر *دليل الخدمة* على الموقع support.dell.com.

# استخدام أداة استكشاف أخطاء الأجهزة وإصلاحها

- Help انقر فوق الزر Start (ابدأ) في نظام التشغيل Windows Vista<sup>TM</sup> وانقر فوق Windows Vista<sup>TM</sup> (التعليمات والدعم).
- 2 اكتب hardware troubleshooter في حقل البحث واضغط على <Enter> لبدء البحث.
  - ٤ في نتائج البحث، حدد الخيار الذي يقدم أفضل وصف للمشكلة واتبع باقي خطوات استكشاف الأخطاء وإصلاحها.

#### نصائح

- إذا لم يعمل أحد الأجهزة، فتأكد من توصيله بشكل صحيح.
- إذا قمت بإضافة قطعة أو حذفها قبل أن تبدأ المشكلة، فر اجع إجراءات التركيب و تأكد من تركيب هذه القطعة بشكل صحيح.
- في حالة ظهور رسالة خطأ على الشاشة، قم بتدوين الرسالة على نحو دقيق. قد تساعد هذه الرسالة مسؤولي الدعم على تشخيص المشكلة (المشكلات) وإصلاحها.
  - في حالة ظهور رسالة خطأ في أحد البرامج، انظر وثائق هذا البرنامج.

#### مشكلات الطاقة

تنبيه: قبل أن تبدأ العمل بداخل الكمبيوتر، يُرجى قراءة معلومات الأمان الواردة مع الكمبيوتر. للحصول على معلومات إضافية حول أفضل ممارسات الأمان، انظر على معلومات إضافية حول أفضل ممارسات الأمان، انظر www.dell.com/regulatory\_compliance.

إذا كان مصباح الطاقة مطفأ --- الكمبيوتر في وضع إيقاف التشغيل أو لا يتلقى طاقة.

قم بإعادة تثبيت كابل الطاقة في موصل الطاقة على الجانب الخلفي من الكمبيوتر و المأخذ الكهر بائي.

- تجاوز مشتركات الطاقة وكابلات التمديد وغير ها من أجهزة حماية الطاقة للتحقق من أن الكمبيوتر يبدأ التشغيل بشكل صحيح.
  - تأكد من توصيل أي مشتركات طاقة مستخدمة بمأخذ كهربائي وفي وضع التشغيل.
- تأكد من عمل مأخذ التيار الكهربائي وذلك باختباره بجهاز آخر، على سبيل المثال أحد المصابيح.
  - تأكد من توصيل كابل الطاقة الرئيسية وكابل اللوحة الأمامية بإحكام بلوحة النظام.

#### إذا كان مصباح الطاقة يضيء باللون الأزرق والكمبيوتر لا يستجيب ...

- تأكد من توصيل الشاشة وتشغيلها.
- إذا كانت الشاشة متصلة وقيد التشغيل، راجع دليل الخدمة على الموقع support.dell.com.

إذا كان مصباح الطاقة يومض باللون الأزرق — الكمبيوتر في وضع الانتظار . اضغط على أي مفتاح على لوحة المفاتيح أو قم بتحريك الماوس أو اضغط على زر الطاقة لاستئناف التشغيل العادي.

إزالة التداخل — تتمثل بعض الأسباب المحتملة للتداخل في:

- كابلات تمديد الطاقة ولوحة المفاتيح والماوس
- اتصال العديد من الأجهزة المتصلة بنفس مشترك الطاقة
- اتصال العديد من مشتركات الطاقة بنفس المأخذ الكهربائي

ا**فحص مصباح حالة البطارية** — للتحقق من شحن البطارية، اضغط ضغطة سريعة على زر الحالة الموجود على مقياس شحن البطارية لإضاءة مصابيح مستوى الشحن. ويمثل كل مصباح نسبة 20 بالمائة تقريباً من إجمالي شحن البطارية. فمثلاً، إذا كان المتبقي في البطارية 80 بالمائة من شحنها، فسيضيء أربعة مصابيح. في حالة عدم ظهور مصابيح، فيعني ذلك عدم وجود شحن في البطارية.

#### مشكلات الذاكرة

الأمان الواردة مع الكمبيوتر، يُرجى قراءة معلومات الأمان الواردة مع الكمبيوتر. للحصول على معلومات إضافية حول أفضل ممارسات الأمان، انظر على معلومات إضافية حول أفضل ممارسات الأمان، انظر www.dell.com/regulatory\_compliance.

إذا تلقيت رسالة تشير إلى عدم وجود ذاكرة كافية \_\_\_\_

- قم بحفظ و إغلاق أية ملفات مفتوحة و إنهاء أية بر امج مفتوحة لا تستخدمها، وذلك لترى هل عالج هذا الإجراء المشكلة أم لا.
  - انظر وثائق البرنامج لمعرفة الحد الأدنى من متطلبات الذاكرة. إذا لزم الأمر، قم بتثبيت ذاكرة إضافية.
  - أعد تثبيت أية وحدات ذاكرة قابلة للوصول لضمان اتصال الكمبيوتر الخاص بك بالذاكرة بنجاح.
    - قم بتشغيل Dell Diagnostics (انظر "Dell Diagnostics" في صفحة 33).

إذا واجهت أية مشكلات أخرى في الذاكرة —

- أعد تثبيت أية وحدات ذاكرة قابلة للوصول لضمان اتصال الكمبيوتر الخاص بك بالذاكرة بنجاح.
  - تأكد من إتباع إرشادات تركيب الذاكرة.
  - تأكد من أن الذاكرة التي تستخدمها معتمدة من الكمبيوتر الخاص بك. للحصول على المزيد من المعلومات حول نوع الذاكرة المدعومة من الكمبيوتر الخاص بك، انظر "المواصفات" في صفحة 21.
    - قم بتشغيل Dell Diagnostics (انظر "Dell Diagnostics" في صفحة 33).

#### مشكلات عدم الاستجابة والبرمجيات

ملاحظة: تمت كتابة الإجراءات المذكورة في هذا المستند للعرض الافتراضي في Windows، لذلك قد لا . تنطبق إذا قمت بضبط كمبيوتر Dell على عرض Windows Classic (الكلاسيكي).

الكمبيوتر لايبدأ التشغيل

تأكد من توصيل كابل الطاقة بالكمبيوتر وبمأخذ التيار الكهربائي بإحكام

توقف أحد البرامج عن الاستجابة

#### قم بإنهاء البرنامج —

- Task Manager للوصول إلى Ctrl><Shift><Esc> في نفس الوقت للوصول إلى Applications (إدارة المهام) وانقر فوق علامة التبويب Applications (تطبيقات).
  - 2 انقر لتحديد البرنامج الذي لم يعد يستجيب، ثم انقر فوق End Task (إنهاء المهمة).

#### تعطل أحد البرامج بشكل متكرر

ملاحظة: تشتمل العديد من البرامج على إرشادات خاصة بالتثبيت في الوثائق الخاصة بها أو على قرص مرن أو قرص مرن أو قرص مرن

راجع وثائق البرنامج — إذا لزم الأمر، قم بإلغاء تثبيت البرنامج وإعادة تثبيته مرة أخرى.

# يتم تصميم أي برنامج ليتوافق مع نظام تشغيل <sup>®</sup>Microsoft<sup>®</sup> Windows سابق

#### قم بتشغيل Program Compatibility Wizard (معالج توافق البرامج) —

- 1 انقر فوق Start (ابدأ) Start (ابدأ) Control Panel ← (لوحة التحكم)→ Programs (البرامج)→ Use an older program with this version of Windows (استخدام برنامج أقدم مع هذا الإصدار من نظام التشغيل Windows).
  - 2 فى شاشة الترحيب انقر Next (التالى).
  - 3 اتبع الإرشادات التي تظهر على الشاشة.

#### ظهور شاشة زرقاء ثابتة

أ**وقف تشغيل الكمبيوتر** — إذا لم تتمكن من الحصول على استجابة بالضغط على مفتاح في لوحة المفاتيح أو تحريك الماوس، فاضغط مع الاستمر ار على زر التشغيل لمدة 6 ثوان على الأقل (حتى يتوقف الكمبيوتر عن العمل)، ثم قم بإعادة تشغيل الكمبيوتر.

مشكلات أخرى في البرامج

راجع وثائق البرامج أو اتصل بالجهة المصنعة للبرامج للاطلاع على معلومات حول استكشاف الأخطاء وإصلاحها —

- تأكد من أن البرنامج متوافق مع نظام التشغيل المثبت على الكمبيوتر لديك.
- تأكد من أن الكمبيوتر الخاص بك يفي بالحد الأدنى لمتطلبات الأجهزة الضرورية لتشغيل البرامج.
   انظر وثائق البرامج للحصول على المعلومات.
  - تأكد من تثبيت البر نامج وتهيئته بشكل صحيح.
  - تحقق من أن برامج تشغيل الجهاز لا تتعارض مع البرنامج.
  - إذا لزم الأمر، قم بإلغاء تثبيت البرنامج وإعادة تثبيته مرة أخرى.

#### خدمة Technical Update (التحديث الفني) من Dell

تقدم خدمة التحديث الفني من Dell إعلامًا مسبقًا بالبريد الإلكتروني حول تحديثات البرامج والأجهزة المتوافرة للكمبيوتر الخاص بك. للتسجيل في خدمة Technical Update (التحديث الفني) من Dell قم بزيارة support.dell.com/technicalupdate.

#### أداة الدعم المساعدة من Dell

استخدم أداة الدعم المساعدة من Dell للحصول على المعلومات الخاصة بالدعم الذاتي وتحديثات البرامج وفحوص السلامة لنظام الكمبيوتر. قم بالوصول إلى الأداة المساعدة لدعم Dell من الرمز 🚰 على شريط المهام أو من قائمة Start (ابدأ).

إذا لم يظهر رمز Dell Support (دعم Dell) في شريط المهام:

- 1 انقر فوق Start (ابدأ)→ All Programs ((دعم Dell Support (دعم Dell (دعم Dell))) المترامج)) Dell Support (دعم Dell).
  - 2 تأكد من تحديد الخيار Show icon on the taskbar (عرض الرمز على شريط المهام).

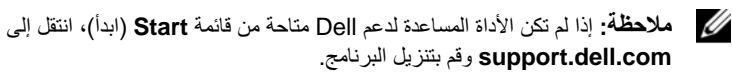

للمزيد من المعلومات حول Dell Support Utility (الأداة المساعدة لدعم Dell)، انقر فوق علامة الاستفهام (؟) أعلى شاشة Dell™ Support (دعم Dell).

#### **Dell Diagnostics**

المنبيه: قبل أن تبدأ العمل بداخل الكمبيوتر ، يُرجى قراءة معلومات الأمان الواردة مع الكمبيوتر . للحصول 🔨 على معلومات إضافية حول أفضل ممارسات الأمان، انظر .www.dell.com/regulatory\_compliance

بدء تشغيل Dell Diagnostics من القرص الصلب

- تأكد من توصيل الكمبيوتر بمأخذ تيار كهربائي صالح للعمل. 1
  - قم بتشغيل (أو إعادة تشغيل) الكمبيو تر 2
- عند ظهور شعار DELL™، اضغط على <F12> على الفور. حدد DELL™، اضغط على 3 (تشخيصات) من قائمة start (ابدأ) ثم اضغط على <Enter>.

ملاحظة: إذا انتظرت طويلا وظهر شعار نظام التشغيل، واصل الانتظار حتى ترى سطح مكتب Microsoft<sup>®</sup> Windows<sup>®</sup>، ثم قم بإيقاف تشغيل الكمبيوتر وإعادة المحاولة.

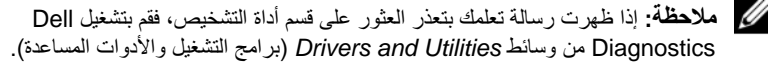

4 اضغط على أي مفتاح لبدء Dell Diagnostics من قسم أداة التشخيص المساعدة على القرص الصلب واتبع الإرشادات التي تظهر على الشاشة.

تشغيل Dell Diagnostics من وسائط برامج التشغيل والأدوات المساعدة

ملاحظة: إن وسائط Drivers and Utilities (برامج التشغيل والأدوات المساعدة) من Dell اختيارية، وقد لا يتم شحنها مع الكمبيوتر.

- قم بإرفاق محرك أقراص CD/DVD خارجي أو قاعدة الوسائط إذا لم تكن موجودة بالفعل. 1
  - أدخل وسائط Drivers and Utilities (برامج التشغيل والأدوات المساعدة). 2
    - قم بإيقاف تشغيل الكمبيو تر ثم إعادة تشغيله. 3

عند ظهور شعار DELL اضغط على <F12> على الفور.

ملاحظة: إذا انتظرت طويلاً وظهر شعار نظام التشغيل، واصل الانتظار حتى ترى سطح مكتب Microsoft<sup>®</sup> Windows<sup>®</sup>، ثم قم بإيقاف تشغيل الكمبيوتر وإعادة المحاولة.

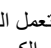

ملاحظة: تعمل الخطوات التالية على تغيير تتابع التمهيد لمرة واحدة فقط. في المرة التالية التي تقوم 🖉 فيها بتشغيل الكمبيوتر، يتم تشغيله وفقًا للأجهزة المحددة في برنامج إعداد النَّظام.

- عند ظهور قائمة أجهزة التمهيد، قم بتمييز CD/DVD/CD-RW ثم اضغط على المفتاح 4 .<Enter>
- حدد خيار Boot from CD-ROM (التمهيد من محرك الأقراص المضغوطة) من القائمة التي 5 تظهر واضغط على <Enter>.

- 6 اكتب الرقم 1 لبدء قائمة القرص المضغوط واضغط على المفتاح <Enter> للمتابعة.
- 7 حدد Run the 32 Bit Dell Diagnostics (تشغيل 22 Dell Diagnostics بت) من القائمة المرقمة. في حالة ظهور عدة إصدارات في القائمة، حدد الإصدار الذي يتناسب مع الكمبيوتر الخاص بك.
  - 8 عندما تظهر القائمة الرئيسية لـ Dell Diagnostics، حدد الاختبار الذي تريد تشغيله واتبع الإرشادات التي تظهر على الشاشة.

# 5

# إعادة تثبيت البرامج

# برامج التشغيل

#### التعرف على برامج التشغيل

- 1 حدد موقع قائمة الأجهزة الخاصة بالكمبيوتر الخاص بك.
- أ انقر فوق الزر Start (ابدأ) في نظام التشغيل Windows Vista<sup>TM</sup> وهي، ثم انقر بزر الماوس الأيمن فوق Computer (الكمبيوتر).
  - ب انقر فوق Properties (خصائص)→ Device Manager (إدارة الأجهزة).

ملاحظة: قد يظهر إطار User Account Control (التحكم في حساب المستخدم). إذا كنت مستولاً عن الكمبيوتر، فانقر فوق Continue (متابعة)؛ أو اتصل بالمسؤول للمتابعة.

2 قم بالتمرير لأسفل في القائمة لرؤية ما إذا كان هناك أي جهاز مميز بعلامة تعجب (دائرة صفراء بها علامة [!]) على رمز الجهاز. إذا ظهرت علامة تعجب بجانب اسم الجهاز، فقد تحتاج إلى إعادة تثبيت برنامج التشغيل أو تثبيت برنامج مناحة 35). برنامج تشغيل جديد (انظر "إعادة تثبيت برامج التشغيل والأدوات المساعدة" في صفحة 35).

#### إعادة تثبيت برامج التشغيل والأدوات المساعدة

إشعار: يقدم كل من موقع دعم Dell بالعنوان support.dell.com ووسائط Drivers and وسائط support.dell.com وكالتنفيل والأدوات المساعدة) برامج تشغيل معتمدة لجهاز الكمبيوتر الخاص بك. إذا قمت بتثبيت برامج تشغيل من مصادر أخرى، فقد لا يعمل الكمبيوتر بشكل صحيح.

#### العودة إلى إصدار سابق من برنامج تشغيل الجهاز

- 1 انقر فوق زر Start (ابدأ) في نظام Windows Vista ( 50 ، ثم انقر بزر الماوس الأيمن فوق Ocomputer ( الكمبيوتر).
  - 2 انقر فوق Properties (خصائص)→ Device Manager (إدارة الأجهزة).

ملاحظة: قد يظهر إطار User Account Control (التحكم في حساب المستخدم). إذا كنت مسؤولا عن جهاز الكمبيوتر، فانقر فوق Continue (متابعة) أو اتصل بالمسؤول الخاص بك للدخول إلى Device Manager (إدارة الأجهزة).

- انقر بزر الماوس الأيمن فوق الجهاز الذي تم تثبيت برنامج التشغيل له وانقر فوق Properties 3 (خصائص).
- انقر فوق علامة التبويب Drivers (بر امج التشغيل) → Roll Back Driver (استعادة بر نامج 4 التشغيل).

إذا لم يحل Device Driver Rollback (إعادة برنامج تشغيل الجهاز) المشكلة، استخدم System Restore (استعادة النظام) (انظر "استعادة نظام التشغيل" في صفحة 37) لإعادة الكمبيوتر إلى حالة التشغبل السابقة لتثبيت برنامج التشغبل الجديد

#### استخدام وسائط Drivers and Utilities (برامج التشغيل والأدوات المساعدة)

قبل استخدام وسائط Drivers and Utilities (برامج التشغيل والأدوات المساعدة)، جرِّب ما يلي:

- Windows Device Driver Rollback (انظر "العودة إلى إصدار سابق من برنامج تشغيل • الجهاز " في صفحة 35)
- "Microsoft <sup>®</sup> Windows (انظر "استخدام استعادة نظام "Microsoft System Restore ٠ في صفحة 38)
  - أثناء عرض سطح مكتب Windows، قم بإدراج وسائط Drivers and Utilities (برامج 1 التشغيل و الأدو ات المساعدة).

إذا كانت هذه هي المرة الأولى التي تستخدم فيها وسائط Drivers and Utilities (بر امج التشغيل والأدوات المساعدة)، اذهب إلى الشكل 2. إذا لم تكن هذه هي المرة الأولى، فانتقل إلى الشَّكل 5.

- اتبع المطالبات التي تظهر على الشاشة عند بدء تشغيل برنامج تثبيت وسائط Drivers and 2 Utilities (برامج التشغيل والأدوات المساعدة).

ملاحظة: في معظم الحالات يبدأ برنامج Drivers and Utilities (برامج التشغيل والأدوات المساعدة) تلقَّائياً. إذا لم يبدأ التشغيل تلقَّائياً، فقم بفتح Windows Explorer، وانقر فوق دليل محرك الوسائط لعرض محتويات الوسائط، ثم انقر نقراً مزدوجاً فوق ملف autorcd.exe.

- عند ظهور إطار InstallShield Wizard Complete (تم استكمال معالج 3 InstallShield)، قم بإخراج وسائط Drivers and Utilities (برامج التشغيل والأدوات المساعدة) ثم انقر فوق Finish (إنهاء) لإعادة تشغيل الكمبيو تر .
- أعد إدخال وسائط Drivers and Utilities (برامج التشغيل والأدوات المساعدة)، عند ظهور 4 سطح مكتب Windows.
  - من شاشة Welcome Dell System Owner (الترحيب بمالك نظام Dell)، انقر فوق 5 Next (التالي).

تظهر برامج التشغيل التي يستخدمها الكمبيوتر تلقائياً في الإطار . My Drivers — The برامج) ResourceCD has identified these components in your system التشغيل الخاصة بي- تعرف ResourceCD على هذه المكونات في النظام الخاص بك). 6 انقر فوق برنامج التشغيل الذي تريد إعادة تثبيته واتبع التعليمات الموضحة على الشاشة.

إذا لم يتم إدراج برنامج تشغيل معين، فهذا يعني أن ذلك البرنامج غير مطلوب من قِبل نظام التشغيل، أو يجب عليك العثور على برامج التشغيل المصاحبة للجهاز المحدد.

#### إعادة تثبيت برامج التشغيل يدوياً

- - 2 انقر فوق Properties (خصائص)→ Device Manager (إدارة الأجهزة).

ملاحظة: يظهر إطار User Account Control (التحكم في حساب المستخدم). إذا كنت مسؤولا عن جهاز الكمبيوتر، فانقر فوق Continue (متابعة) أو اتصل بالمسؤول الخاص بك للدخول إلى Device Manager (إدارة الأجهزة).

- 3 انقر نقراً مزدوجاً فوق نوع الجهاز الذي تقوم بتثبيت برنامج التشغيل له (على سبيل المثال، (عديو)).
  - 4 انقر نقرأ مزدوجاً فوق اسم الجهاز الذي تقوم بتثبيت برنامج التشغيل له.
- 5 انقر فوق علامة النبويب Driver (برنامج التشغيل)→ Update Driver (تحديث برنامج التشغيل)-> Browse my computer for driver software (استعراض الكمبيوتر بحثا عن برامج التشغيل).
- 6 انقر فوق Browse (استعراض) واستعرض إلى المكان الذي قمت بنسخ ملفات برنامج التشغيل فيه مسبقا.
  - 7 انقر فوق اسم برنامج التشغيل→ OK (موافق)→ Next (التالي).
    - 8 انقر فوق Finish (إنهاء) وأعد تشغيل الكمبيوتر.

#### استعادة نظام التشغيل

يمكنك استعادة نظام التشغيل لديك بالطرق التالية:

- تعيد أداة Microsoft Windows System Restore (استعادة نظام Microsoft
   System الكمبيوتر إلى حالة تشغيل سابقة دون التأثير على ملفات البيانات. استخدم System
   Restore (استعادة النظام) كحل أول لاستعادة نظام التشغيل والحفاظ على ملفات البيانات.
- تعمل Dell PC Restore (استعادة كمبيوتر Dell) (في نظام Windows XP) على استعادة القرص الصلب إلى حالة التشغيل التي كان عليها عند قيامك بشراء الكمبيوتر. يؤدي هذا إلى حذف كافة البيانات الموجودة على القرص الصلب بشكل دائم وإزالة أية برامج تم تثبيتها بعد استلام الكمبيوتر.

 في حالة حصولك على وسائط) Operating System نظام التشغيل (مع جهاز الكمبيوتر الخاص بك، فيمكنك استخدامها لاستعادة نظام التشغيل. ومع ذلك، يؤدي استخدام وسائط Operating (نظام التشغيل) إلى حذف كافة البيانات الموجودة على القرص الصلب.

#### استخدام استعادة نظام "Microsoft" Windows

ملاحظة: تمت كتابة الإجراءات المذكورة في هذا المستند للعرض الافتراضي في Windows، لذلك قد لا تنطبق إذا قمت بضبط كمبيوتر Dell™ على عرض Windows Classic (الكلاسيكي).

#### بدء استعادة النظام

- 1 انقر فوق Start (ابدأ) 🧑.
- 2 في مربع Start Search (بدء البحث)، اكتب System Restore (استعادة النظام) واضغط على < Enter>.

ملاحظة: قد يظهر إطار User Account Control (التحكم في حساب المستخدم). إذا كنت مسؤولا عن الكمبيوتر، انقر فوق Continue (متابعة) أو اتصل بالمسؤول للمتابعة إلى الإجراء المطلوب.

3 انقر فوق Next (التالي) واتبع الأوامر المتبقية على الشاشة.

#### التراجع عن آخر استعادة للنظام

ا**شعار:** قبل التراجع عن آخر استعادة للنظام، قم بحفظ وإغلاق جميع الملفات المفتوحة وإنهاء أية برامج مفتوحة. لا تقم بتغيير أو فتح أو حذف أية ملفات أو برامج حتى تكتمل عملية استعادة النظام.

- 1 انقر فوق Start (ابدأ) 👩.
- 2 في المربع Start Search (بدء البحث)، اكتب System Restore (استعادة النظام) واضغط على < Enter>.
  - Next النقر فوق Undo my last restoration (التراجع عن آخر استعادة) ثم انقر فوق (التالى).

#### استخدام Dell Factory Image Restore

- أشعار: لا تستخدم Dell Factory Image Restore الا إذا لم يؤد System Restore إلى حل مشكلة نظام التشغيل. يؤدي استخدام Dell Factory Image Restore (استعادة النسخ الأصلية لبيانات (على سبيل المثال، المستندات وجداول البيانات ورسائل البريد الإلكترونى والصور الرقمية وملفات الموسيقى وغير ذلك) الموجودة على القرص الصلب بشكل دائم وإز الة أية برامج أو برامج تشغيل تم تثبيتها بعد استلام الكمبيوتر. قم بعمل نسخ احتياطية لكل البيانات قبل استخدام Dell مراحل المتندات وحداول البيانات الموجودة على القرص الصلب بشكل دائم وإز الة أية برامج أو برامج تشغيل تم تثبيتها بعد استلام الكمبيوتر. قم بعمل نسخ احتياطية للتيانات قبل استخدام Dell
- ملاحظة: قد لا يكون Dell Factory Image Restore (استعادة النسخ الأصلية لبيانات Dell) متاحاً في دول معينة أو على أجهزة كمبيوتر معينة.

- 1 قم بتشغيل الكمبيوتر.
- 2 عند ظهور شعار [Del]، اضغط على <F8> عدة مرات للوصول إلى إطار Dell، اضغط على <F8> عدة مرات للوصول إلى إطار Boot Options (خيارات التمهيد المتقدمة في Vista
  - 3 حدد Repair Your Computer (إصلاح الكمبيوتر). يظهر الإطار System Recovery Options (خيارات استعادة النظام).
    - 4 حدد شكل لوحة المفاتيح وانقر فوق Next (التالي).
    - 5 للوصول إلى خيارات الاستعادة، قم بتسجيل الدخول كمستخدم محلى.
  - 6 للوصول إلى سطر الأوامر، اكتب administrator في حقل User Name (اسم المستخدم) ثم انقر فوق OK (موافق).
  - 7 انقر فوق Dell Factory Image Restore (استعادة النسخ الأصلية للبيانات من Dell) مانقر فوق معالي التهيئة التي قمت بها، فقد تحتاج إلى تحديد Dell Factory Tools (الأدوات

الأصلية من Dell Factory Image Restore (استعادة النسخ الأصلية تداريك)، ثم Dell Factory Image Restore (استعادة النسخ الأصلية للبيانات).

8 على شاشة الترحيب الخاصة بـ Dell Factory Image Restore (استعادة النسخ الأصلية للبيانات من Dell )، انقر فوق Next (التالي).

تظهر شاشة Confirm Data Deletion (تأكيد حذف البيانات).

- الشعار: إذا لم ترد متابعة Factory Image Restore، انقر فوق Cancel (إلغاء).
- 9 انقر فوق خانة الاختيار لتأكيد رغبتك في متابعة إعادة تهيئة القرص الصلب واستعادة برامج النظام إلى إعدادات المصنع، ثم انقر فوق Next (التالي). تبدأ عملية الاستعادة، وقد تستغرق 5 دقائق أو أكثر حتى تكتمل. تظهر رسالة عند استعادة نظام التشغيل والتطبيقات المثبتة في المصنع إلى إعدادات المصنع.
  - 10 انقر فوق Finish (إنهاء) لإعادة تشغيل الكمبيوتر.

#### استخدام وسائط نظام التشغيل

قبل إعادة تثبيت نظام التشغيل، جرِّب ما يلي:

- Windows Device Driver Rollback (انظر "العودة إلى إصدار سابق من برنامج تشغيل الجهاز" في صفحة 35)
- Microsoft<sup>®</sup> Windows<sup>®</sup> استخدام استعادة نظام Microsoft<sup>®</sup> System Restore (انظر "استخدام استعادة نظام)

🚺 🏻 إشعار: قبل القيام بالتثبيت، قم بعمل نسخ احتياطية لجميع ملفات البيانات الموجودة على محرك القرص الصلب الأساسي إلى وسائط أخرى. للقيام بالتهيئة التقليدية لمحرك القرص الصلب، يتم أو لا الكشف عن محرك القرص الصلب الأساسي بو اسطة الكمبيو تر

لاستعادة تثبيت Windows، تحتاج إلى وسائط Operating System (نظام التشغيل) من Dell™ ووسائط Drivers and Utilities (برامج التشغيل والأدوات المساعدة) من Dell. تحتوي وسائط Dell Drivers and Utilities (برامج التشغيل والأدوات المساعدة) على برامج التشغيل التي تم تثبيتها أثناء طلب الكمبيو تر

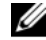

ملاحظة: ووفقًا للمنطقة التي قمت بطلب الكمبيوتر منها أو ما إذا قمت بطلب الوسائط، قد لا يتم إرسال وسائط Drivers and Utilities (برامج التشغيل والأدوات المساعدة) من Dell ووسائط Operating System (نظام التشغيل) من Dell مع الكمبيوتر.

إعادة تثبيت نظام التشغيل Windows

ملاحظة: قد تستغرق عملية إعادة التثبيت ما بين ساعة إلى ساعتين حتى تكتمل.

- قم بحفظ وإغلاق أية ملفات مفتوحة، وإنهاء أي برامج مفتوحة. 1
  - أدخل وسائط Operating System (نظام التشغيل). 2
- إذا ظهرت الرسالة Install Windows (تثبيت Windows)، انقر فوق Exit (إنهاء). 3
  - أعد تشغيل الكمبيوتر، عندما يظهر الشعار DELL، اضغط على <F12> على الفور. 4 إذا انتظرت طويلاً وظهر شعار نظام التشغيل، واصل الانتظار حتى ترى سطح مكتب "Microsoft<sup>®</sup> Windows، ثم قم بإيقاف تشغيل الكمبيو تر وإعادة المحاولة.
  - عندما تظهر قائمة أجهزة التمهيد، قم بتحديد CD/DVD/CD-RW Drive (محرك أقراص 5 CD/DVD/CD-RW) ثم اضغط على <Enter>. يؤدى هذا التحديد إلى تغيير تسلسل التمهيد لمرة واحدة فقط.
  - اضغط على أي مفتاح من أجل التمهيد من CD-ROM (محرك الأقراص المضغوطة) واتبع 6 التعليمات الموضحة على الشاشة لإكمال التثبيت.
    - أعد تثبيت برامج تشغيل الأجهزة، وبرنامج الحماية من الفير وسات، وبرامج أخرى. 7

# البحث عن المعلومات

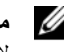

ملاحظة: قد تكون بعض المزايا أو الوسائط اختيارية، وقد لا يتم شحنها مع الكمبيوتر الخاص بك. وقد لا تتوافر بعض المزايا أو الوسائط في بلدان معينة.

ملاحظة: يجوز شحن معلومات إضافية مع الكمبيوتر الخاص بك.

| المستند/الوسائط/الملصق                                                                                                    | المحتويات                                                                                                    |
|----------------------------------------------------------------------------------------------------|----------------------------------------------------------------------------------------------------|
| Service Tag (رقم الخدمة)/ Express Service (رقم الخدمة)/ Code<br>(رمز الخدمة السريعة)                                                | <ul> <li>استخدم Service Tag (رقم الخدمة) لتمييز</li> <li>الكمبيوتر الخاص بك عند استخدام موقع</li> </ul>                                                          |
| يوجد Service Tag (رقم الخدمة) و Express<br>Service Code (رمز الخدمة السريعة) على<br>الكمبيوتر لديك.                                 | <ul> <li>فادخل رمز support.deil.com او الانصال بالدعم.</li> <li>أدخل رمز Express Service Code (رمز الخدمة السريعة) لتوجيه مكالمتك عند الاتصال بالدعم.</li> </ul> |
|                                                                                                    | <b>ملاحظة:</b> توجد كل من Service Tag<br>(رقم الخدمة) وExpress Service Code<br>(رمز الخدمة السريعة) على الكمبيوتر الخاص بك.                                      |
| وسائط برامج التشغيل والأدوات المساعدة                                                                                               | <ul> <li>برنامج تشخيص للكمبيوتر الخاص بك</li> </ul>                                                                                                    |
| تتمثّل وسائط Drivers and Utilities (برامج<br>التشغيل والأدوات المساعدة) في قرص مضغوط أو<br>قرص DVD والتي قد يتم شحنها مع الكمبيوتر. | <ul> <li>برامج تشغيل للكمبيوتر الخاص بك</li> <li>ملاحظة: يمكن إيجاد تحديثات لبرامج التشغيل</li> <li>والوثائق على support.dell.com.</li> </ul>                    |
|                                                                                                    | • برنامج نظام الكمبيوتر المحمول (NSS)                                                                                                    |
| وسانط Operating System (نظام التشغيل)                                                                                               | إعادة تثبيت نظام التشغيل                                                                                                    |
| تتمثل وسائط Operating System (نظام التشغيل)<br>في قرص مضغوط أو قرص DVD والتي قد يتم شحنها<br>مع الكمبيوتر.                          |                                                                                                    |

| المستند/الوسائط/الملصق                                                                                                    | المحتويات                                                                                                    |
|----------------------------------------------------------------------------------------------------|----------------------------------------------------------------------------------------------------|
| وثائق الأمان والمعلومات التنظيميةوالضمانوالدعم                                                                                                    | • معلومات الضمان                                                                                                    |
| قد لا يتم شحن هذا النوع من المعلومات مع الكمبيوتر<br>لديك. لمزيد من المعلومات التنظيمية، راجع<br>Regulatory Compliance Homepage<br>(الصفحة الرئيسية لسياسة الالتزام بالقوانين) على<br>www.dell.com<br>على المقدمة<br>يمكن العثور على <i>دليل الخدمة</i> الخاص بالكمبيوتر<br>على موقع support.dell.com. | <ul> <li>البنود والشروط (للولايات المتحدة فقط)</li> <li>تعليمات الأمان</li> <li>المعلومات التنظيمية</li> <li>معلومات الهندسة البشرية</li> <li>اتفاقية ترخيص المستخدم</li> <li>كيفية إز اللة الأجزاء وتركيبها</li> <li>كيفية تهيئة إعدادات النظام</li> <li>كيفية استكشاف الأخطاء وإصلاحها وحل</li> </ul> |
| <b>لیل نقنیة Dell</b><br>یتوفر <i>دلیل تقنیة Dell</i> علی موقع<br>support.dell.com.                                                                                                    | المشكلات<br>• حول نظام التشغيل<br>• استخدام الأجهزة وصيانتها                                                                                                    |
|                                                                                                    | <ul> <li>فهم تقنيات مثل RAID والإنترنت وتقنية</li> <li>Bluetooth<sup>®</sup> اللاسلكية والبريد الإلكتروني</li> <li>وشبكات الاتصال وغيرها.</li> </ul>                                                                                                    |
| Dell Latitude ON™ - دليل المستخدم                                                                                                    | • نظرة عامة حول Dell Latitude ON                                                                                                    |
| ربما تم شحن <i>دلیل مستخدم Dell Latitude ON</i><br>مع الکمبیوتر الخاص بك.<br><b>ملاحظة:</b> یعتبر Dell Latitude ON اختیاریا.                                                                                                    | <ul> <li>طريقة إعداد وتكوين واستخدام التطبيق</li> <li>طريقة الاتصال بالإنترنت، باستخدام</li> <li>Latitude ON</li> </ul>                                                                                                    |
| ملف تعليمات قار ون ™Dell Latitude ON                                                                                                    | • نظرة عامة حول Dell Latitude ON                                                                                                    |
| يتوفر ملف تعليمات قارئ Dell Latitude ON على<br>القرص الصلب الخاص بك.                                                                                                    | <ul> <li>طريقة إعداد وتكوين واستخدام التطبيق</li> <li>الأسئلة الشائعة</li> </ul>                                                                                                    |
| مرحص: يعبر Dell Latitude ON احتياريا.                                                                                                    |                                                                                                    |
| <b>دليل مسؤول إدارة انظمه Dell</b> <sup>TM</sup><br>يتوفر <i>دليل مسؤول إدارة أنظمة Dell</i> على العنوان<br>التالي support.dell.com.                                                                                                    | <ul> <li>حول Intel - Active Management بما في ذلك نظرة<br/>(IAMT) Technology (IAMT) بما في ذلك نظرة<br/>عامة والمزايا والإعداد ومعلومات التكوين.</li> </ul>                                                                                                    |
| <b>A</b> <i>t</i> <sup>*</sup>                                                                                                    | • موقع الاعراض الصببة - ١٢،١٧٦.                                                                                                    |
| ملصق ترخيص «Windows» Wincosoft الخاص بك<br>يوجد ترخيص Microsoft Windows الخاص بك<br>على الكمبيوتر.                                                                                                    | • يودر معاح منتج نظام السنين العاص بت.                                                                                                    |

# الوصول إلى التعليمات

#### الحصول على المساعدة

تنبيه: إذا أردت إزالة غطاء الكمبيوتر، فقم أولاً بفصل الكمبيوتر وكابلات المودم عن كافة مآخذ التيار الكهربائي. اتبع إرشادات الأمان الواردة مع الكمبيوتر

إذا واجهت مشكلة في جهاز الكمبيوتر، يمكنك القيام بالخطوات التالية لتشخيص المشكلة وإصلاحها:

- انظر "تلميحات استكشاف الأخطاء وإصلاحها" في صفحة 29 للحصول على المعلومات 1 والإجراءات الخاصة بالمشكلة التي يواجهها الكمبيوتر الخاص بك.
- انظر "Dell Diagnostics" في صفحة 33 للتعرف على الإجراءات الخاصة بكيفية تشغيل 2 .Dell Diagnostics
  - قم بملء "قائمة تدقيق التشخيص" في صفحة 47. 3
- استخدم مجموعة منتجات Dell الشاملة للخدمات الفورية عبر الإنترنت، والمتاحة على موقع 4 Dell Support (دعم Dell) على (support.dell.com) وذلك للحصول على المساعدة في إجر اءات التثبيت واستكشاف الأخطاء وإصلاحها. انظر "الخدمات عبر الإنتر نت" في صفحة 44 للحصول على قائمة شاملة بخدمات Dell Support (دعم Dell) عبر الإنترنت.
- إذا لم تساعد الخطوات السابقة على حل المشكلة، انظر "الاتصال بشركة Dell" في صفحة 48. 5
- ملاحظة: اتصل بـ Dell Support (دعم Dell) من هاتف قريب من الكمبيوتر، حتى يتمكن فريق الدعم من مساعدتك في أية إجراءات ضرورية.

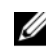

ملاحظة: قد لا يكون نظام Express Service Code (رمز الخدمة السريعة) من Dell متاحاً في كل الدول.

عند مطالبتك بذلك من نظام الهاتف الآلي في Dell، قم بإدخال Express Service Code (رمز الخدمة السريعة) ليتم توجيه الاتصال مباشرة إلى موظف الدعم المناسب. إذا لم يكن لديك Express Service Code (رمز الخدمة السريعة)، افتح المجلد Accessories Dell (ملحقات Dell) وانقر نقرأ مزدوجاً فوق Express Service Code (رمز الخدمة السريعة)، ثم اتبع الإرشادات.

للحصول على إرشادات استخدام دعم Dell، انظر "الدعم الفني وخدمة العملاء" في صفحة 44.

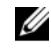

ملاحظة: لا تتوافر بعض الخدمات التالية في جميع البلدان خارج الولايات المتحدة. اتصل بمندوب Dell المحلى للمزيد من المعلومات حول توافر هذه الخدمات.

#### الدعم الفني وخدمة العملاء

تتوفر خدمة الدعم من Dell من أجل الإجابة على أسئلتك المتعلقة بأجهزة Dell™. يستخدم فريق العمل لدينا نظام تشخيص يعتمد على الكمبيوتر ، وذلك لتقديم إجابات سريعة ودقيقة. للاتصال بخدمة الدعم من Dell انظر "قبل أن تتصل" في صفحة 46، ثم انظر في معلومات الاتصال الخاصة بمنطقتك أو انتقل إلى موقع support.dell.com.

#### DellConnect™

إن DellConnect عبارة عن أداة بسيطة للوصول عبر الإنترنت، والتي تتيح لأي عضو من فريق الدعم والخدمات في شركة Dell الوصول إلى الكمبيوتر الخاص بك من خلال اتصال بالإنترنت وتشخيص المشكلة التي يواجهها الكمبيوتر لديك وإصلاحها، وذلك كله تحت إشرافك. للمزيد من المعلومات قم بزيارة support.dell.com وانقر فوق DellConnect.

الخدمات عبر الإنترنت

يمكنك التعرف على منتجات وخدمات Dell على المواقع التالية:

www.dell.com

(دول أسيا/المحيط الهادي فقط) www.dell.com/ap

(اليابان فقط) www.dell.com/jp

www.euro.dell.com (أوروبا فقط)

(أمريكا اللاتينية ودول الكاريبي) www.dell.com/la

www.dell.ca (كندا فقط)

يمكنك الوصول إلى خدمة Dell Support (دعم Dell) عبر مواقع الويب وعناوين البريد الإلكتروني التالية:

مواقع Dell Support (دعم Dell):
 support.dell.com

(اليابان فقط) support.jp.dell.com

(أوروبا فقط) support.euro.dell.com

عناوين البريد الإلكتروني الخاصة بخدمة Dell Support (دعم Dell):

mobile\_support@us.dell.com

support@us.dell.com

la-techsupport@dell.com (دول أمريكا اللاتينية والبحر الكاريبي فقط) apsupport@dell.com (دول آسيا/المحيط الهادئ فقط)

> عناوين البريد الإلكتروني الخاصة بقسم التسويق والمبيعات لدى Dell: apmarketing@dell.com (دول أسيا/المحيط الهادئ فقط)
>  sales canada@dell.com (كندا فقط)

> > بروتوكول نقل الملفات (FTP) بدون اسم دخول:

ftp.dell.com – قم بتسجيل الدخول كمستخدم مج<sub>هو</sub>ل، واستخدم عنوان بريدك الإلكتروني ككلمة المرور الخاصة بك

#### خدمة AutoTech

تتيح خدمة AutoTech للدعم الفني الآلي من شركة Dell، إجابات مسجلة للأسئلة الشائعة التي يطر حها عملاء الشركة حول أجهزة الكمبيوتر المحمولة أو الأجهزة المكتبية.

عندما تتصل بخدمة AutoTech، استخدم هاتفا يعمل بنظام اللمس حتى تستطيع اختيار الموضو عات التي تتوافق مع أسئلتك. للاطلاع على رقم الهاتف الذي يمكنك الاتصال به من منطقتك، انظر "الاتصال بشركة Dell" في صفحة 48.

#### خدمة حالة الطلب المؤتمتة

للتحقق من حالة أي من منتجات Dell التي قمت بطلبها، يمكنك زيارة الموقع Dell.com، أو يمكنك الاتصال بـ automated order-status service (خدمة حالة الطلب المؤتمنة). سوف تستمع إلى رسالة مسجلة تطالبك بالمعلومات الضرورية لتحديد طلبك والإبلاغ عنه. للاطلاع على رقم الهاتف الذي يمكنك الاتصال به من منطقتك، انظر "الاتصال بشركة Dell" في صفحة 48.

#### مشكلات خاصة بطلبك

إذا كان لديك أية مشكلة بشأن طلبك، مثل أجزاء مفقودة أو أجزاء خطأ أو فاتورة غير صحيحة، فاتصل بـ Dell للحصول على مساعدة العملاء. يجب أن تكون الفاتورة أو إيصال الشحن في متناول يديك عندما تقوم بالاتصال. للاطلاع على رقم الهاتف الذي يمكنك الاتصال به من منطقتك، انظر "الاتصال بشركة Dell" في صفحة 48.

#### معلومات المنتج

إذا كنت في حاجة لمعلومات حول المنتجات الإضافية المتاحة من Dell، أو إذا كنت تر غب في تقديم طلبية، تفضل بزيارة موقع Dell عبر الإنترنت على www.dell.com. للاطلاع على رقم الهاتف الذي يمكنك الاتصال به من منطقتك أو للتحدث إلى أحد متخصصي المبيعات، انظر "الاتصال بشركة Dell" في صفحة 48.

# إرجاع المكونات بغرض الإصلاح بموجب الضمان أو بغرض رد الثمن

يجب إعداد كل المكونات التي سيتم إرجاعها سواء للإصلاح أو لرد الثمن، كالتالي:

- 1 اتصل بـ Dell للحصول على Return Material Authorization Number (رقم تخويل المواد المرتجعة)، واكتبه بوضوح على الصندوق من الخارج. للاطلاع على رقم الهاتف الذي يمكنك الاتصال به من منطقتك، انظر "الاتصال بشركة Dell" في صفحة 48. ضع في الصندوق نسخة من الفاتورة وخطاب يوضح سبب الإرجاع.
  - 2 أرفق نسخة من قائمة تدقيق التشخيص (انظر "قائمة تدقيق التشخيص" في صفحة 47)، توضح الاختبارات التي أجريتها وأية رسائل خطأ ظهرت عند استخدام Dell Diagnostics (انظر "الاتصال بشركة Dell" في صفحة 48).
  - 3 قم بإرفاق أية ملحقات تخص الجزء (الأجزاء) الذي ستقوم بإرجاعه (كابلات الطاقة والأقراص المرنة للبرامج، والكتيبات، وغير ذلك) وذلك إذا كان الإرجاع سيتم بغرض رد الثمن.
  - 4 قم بتغليف المعدات التي ستقوم بإرجاعها باستخدام مواد التغليف الأصلية (أو مواد مشابهة لها).

أنت مسؤول عن تسديد مصاريف الشحن. أنت مسؤول أيضماً عن تأمين أي منتج يتم إرجاعه، كما أنك تتحمل مسؤولية فقدانه أثناء الشحن إلى Dell. لا يُسمح بنظام الدفع عند التسليم (C.O.D).

الطرود التي لا تلتزم بأي من الشروط السابقة لن تُقبل في مركز الاستلام الخاص بشركة Dell، كما سيتم إرجاعها لك.

# قبل أن تتصل

ملاحظة: يجب أن يكون Express Service Code (رمز الخدمة السريعة) في متناول يدك عندما تقوم بالاتصال. يساعد هذا الرمز النظام الهاتفي لخدمة الدعم الآلي من Dell على توجيه مكالمتك بشكل أكثر فعالية. قد تتم مطالبتك أيضا بإدخال Service Tag (علامة الخدمة) (الموجودة على الجزء الخلفي أو السفلي من الكمبيوتر).

تذكر أن تقوم بملء قائمة تدقيق التشخيص (انظر "قائمة تدقيق التشخيص" في صفحة 47) قم بتشغيل الجهاز إن أمكن قبل الاتصال بشركة [[ed للحصول على المساعدة وقم بإجراء الاتصال من هاتف قريب من الكمبيوتر. قد يُطلب منك كتابة بعض الأوامر على لوحة المفاتيح، أو إعداد معلومات تفصيلية أثناء العمليات، أو تجربة خطوات أخرى لإصلاح العطل لا تتم إلا على الكمبيوتر نفسه. تأكد من وجود وثائق الكمبيوتر في متناول يدك.

تنبيه: قبل أن تبدأ العمل بداخل الكمبيوتر، يُرجى قراءة معلومات الأمان الواردة مع الكمبيوتر. للحصول على معلومات إضافية حول أفضل ممارسات الأمان، انظر على معلومات إضافية حول أفضل ممارسات الأمان، انظر www.dell.com/regulatory compliance.

قائمة تدقيق التشخيص

الأسم:

التاريخ:

العنوان:

رقم الماتف:

Service Tag (علامة الخدمة) (الرمز الشريطي الموجود على الجزء الخلفي أو السفلي من الكمبيوتر):

Express Service Code (رمز الخدمة السريعة):

Return Material Authorization Number (رقم تخويل المواد المرتجعة) (إذا ما تم الحصول عليه من فني دعم [Dell):

نظام التشغيل وإصداره:

الأجهزة:

بطاقات التمديد:

هل أنت متصل بشبكة؟ نعم لا

الشبكة والإصدار ومحول الشبكة:

البرامج والإصدارات:

ر اجع وثائق نظام التشغيل الخاص بك لتحديد محتويات ملفات بدء تشغيل النظام. إذا كان الكمبيوتر متصلاً بطابعة، فقم بطباعة كل ملف ِ أو قم بتسجيل محتويات كل ملف قبل الاتصال بـ Dell.

رسالة الخطأ، أو كود التنبيه الصوتي، أو كود التشخيص:

وصف المشكلة وإجراءات استكشاف الأخطاء وإصلاحها التي قمت بها:

# الاتصال بشركة Dell

بالنسبة للعملاء في الولايات المتحدة الأمريكية، يرجى الاتصال بـ WWW-DELL 800-WWW .(800-999-3355)

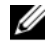

ملاحظة: إذا لم يكن لديك اتصال نشط بالإنترنت، فيمكنك العثور على معلومات الاتصال على فاتورة الشراء أو إيصال الشحن أو الفاتورة أو كتالوج منتج Dell.

توفر Dell العديد من خيارات الخدمات والدعم القائمة على الهاتف والإنترنت. وتختلف حالة التوافر وفقًا للدولة والمنتج، وقد لا تتوافر بعض الخدمات في منطقتك. للاتصال بشركة Dell بغية الاستفسار عن المسائل المتعلقة بقسم المبيعات أو الدعم الفني أو خدمة العملاء:

- 1 قم بزيارة support.dell.com وتحديد دولتك أو منطقتك في القائمة المنسدلة A Country/Region (اختر دولة/منطقة) أسفل الصفحة
- انقر فوق Contact Us (الاتصال بنا) على الجانب الأيسر من الصفحة وحدد الخدمة الملائمة أو 2 ار تباط الدعم وفقًا لاحتباجاتك
  - اختر وسيلة الاتصال بشركة Dell الملائمة لك. 3

# فهرس

ا المواصفات المعالج، 21

#### ۱

اتفاقية ترخيص المستخدم النهائي (EULA)، 42

# ١

إرشادات الأمان، 42

#### أ أرقام الماتف، 48

#### ۱

استعادة النظام، 38، 37 استكشاف ا، 29 استكشاف الأخطاء وإصلاحها 33 ،Dell Diagnostics 1 استعادة إلى الحالة السابقة، 37 أعطال ا، 31 أعطال ادم استجابة الكمبيوتر، 31 البرامج، 31

استكثناف الأخطاء وإصلاحها، 29، 42 تلميحات، 29 حالات مصابيح الطاقة، 29 عدم استجابة الكمبيوتر، 31 توافق البرامج ونظام Windows، 31 الشاشة الزرقاء، 32 البرامج، 32 استعادة إلى الحالة السابقة، 38

#### ļ

إعادة تثبيت البرامج، 35 برامج التشغيل والأدوات المساعدة، 35

# الاتصال بشركة اDell، 48، 43 الإعداد الإعداد السريع، 11 الإعداد السريع، 11 الكمبيوتر، 11 الكمبيوتر، 11 الإنترنت محدد موقع شبكة Wi-Fi catcher، 10 المفتاح اللاسلكي، 10 الإعداد، 14 البحث عن المعلومات، 41

المعالحات معالج نقل الملفات والإعدادات، 16 المعلومات التنظيمية، 42 المعلومات الخاصة بالهندسة البشرية، 42 المو اصفات الاتصالات، 23 البطارية، 25، 26 البطاقة الذكية، 22 الذاكرة، 22 الشاشة، 24، 25 الفيديو، 23 الكل، 21 المنافذ و الموصلات، 22، 23 يبئية، 28 صوتية، 24 قارئ البصمات، 27 لوحة اللمس، 25 لوحة المفاتيح، 25 مادية، 27 محول التيار المتردد، 27 معلومات النظام، 21 الوثائق دليل تقنية Dell، 42 دليل مستخدم Dell Latitude ON، دليل الوثائق، 41 دليل الخدمة، 42 الوسائط برامج التشغيل والأدوات المساعدة، 41 نظام التشغيل، 41

البرامج استكشاف الأخطاء وإصلاحها، 32 التحديثات، 32 استكشاف الأخطاء وإصلاحها، 31 إعادة التثبيت، 35 البطارية الاز الة، 9 البنود والشروط، 42 التحديثات البرامج والأجهزة، 32 التشخيصات 33 (Dell التوصيل محول التيار المتردد، 11 الدعم، 43 الاتصال بشركة Dell، 48 خدمات عبر الإنترنت، 44 44 (DellConnect إقليمي، 44 الدعم الفني وخدمة العملاء، 44 الذاكرة استكشاف الأخطاء وإصلاحها، 30 الشيكات المفتاح اللاسلكي، 10 توصيل، 13 نظرة عامة، 13 الطاقة استكشاف الأخطاء وإصلاحها، 29 حالات مصابيح الطاقة، 29 المشكلات استعادة إلى الحالة السابقة، 38 المعالجا، 31

#### Ļ

#### ت

توصيل الإنترنت، 14 أجهزة 1394 IEEE، 12 أجهزة USB، 12 الشبكة، 13 كابل الشبكة، 12

#### د

دليل تقنية Dell، 42 ، دليل مستخدم Dell Latitude ON، 42 ،

#### ر

رقم الخدمة، 41 رمز الخدمة السريعة، 41

#### م

معالج نقل الملفات والإعدادات، 16 معلومات الدعم، 42 معلومات الضمان، 42 مفتاح منتج نظام التشغيل، 42 ملصق ترخيص، 42 ملصق ترخيص Windows 42، منظر أمامي، 7 خلفي، 8

#### ن

نظام الت، 37 نظام التشغيل استعادة النسخ الأصلية للبيانات من Dell، 80 إعادة التثبيت، 41 الوسائط، 39 نقل المعلوما، 16

#### و

وسائط برامج التشغيل والأدوات المساعدة 33 ،Dell Diagnostics وسائط برامج التشغيل والأدوات المساعدة، 36 وسائط برامج التشغيل والأدوات المساعدة، 41 وسائط نظام التشغيل، 41

#### D

#### S

42 (دليل الخدمة)، 42 Service Manual

#### W

Windows Vista استعادة النظام، 37 إعادة التثبيت، 41 العودة إلى الإصدار السابق من برنامج تشغيل الجه، 35 معالج توافق البر امج، 31 استعادة برنامج تشغيل الجهاز، 35 استعادة النسخ الأصلية للبيانات من Dell، 38 Windows XP

استعادة النظام، 37، 38 معالج نقل الملفات والإعدادات، 16 إعداد اتصال الإنترنت، 15 إعادة التثبيت، 41